How to Excel with CUFS (Excel 2010) Part 1

**Course Manual** 

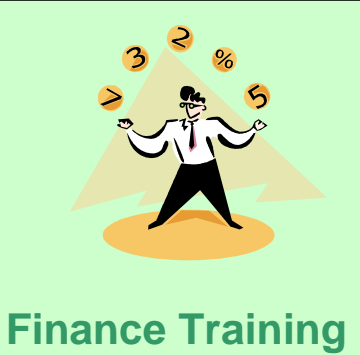

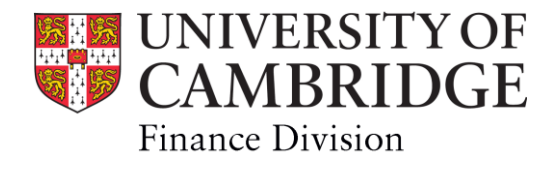

| 1.   | Extracting data from CUFS                             |            |
|------|-------------------------------------------------------|------------|
| 1.1  | Obtaining data by using on-line enquiries             | 1          |
|      | Summary Templates                                     | 1          |
|      | Customising your enquiry view using folder tools      | 2          |
|      | Exporting your enquiry                                | 3          |
|      | Saving it as an Excel file                            | 4          |
| 4.0  | For antiana Demant                                    | -          |
| 1.2  | Exporting a Report                                    | 5          |
|      | Saving as a text file                                 | 5          |
|      | Chapting tage breaks in word                          | 0          |
|      | Opening text me in Excer                              | 1          |
| 2    | Excel Basics                                          |            |
| 21   | Customising the Quick Access tool bar                 | 9          |
| 2.1  | Customising the whick Access tool bai                 | 5          |
| 22   | Customising the Ribbon                                | 10         |
|      |                                                       | 10         |
| 23   | Moving around large spreadsheets                      | 12         |
| 2.0  | nio mig alouna largo oproudonoolo                     | 12         |
| 2.4  | Formatting columns' width                             | 13         |
|      | All columns                                           | 13         |
|      | Just one column                                       | 14         |
|      |                                                       |            |
| 2.5  | Formatting date fields                                | 15         |
| 2.0  | r ormatting date holds                                | 10         |
| 2.6  | Formatting numbers and working with currencies        | 16         |
|      | Column headings                                       | 16         |
|      | Formatting numbers                                    | 16         |
|      |                                                       | -          |
| 2.7  | Reconciling data back to CUFS                         | 18         |
|      | 5                                                     |            |
| 3.   | Simple Functions                                      |            |
|      |                                                       |            |
| 3.1  | Combining debits and credits into one column          | 19         |
| •••• | Copying formula all the way down a spreadsheet        | 20         |
|      | Conving text/formula across a specific range of cells | 20         |
|      |                                                       | 20         |
| 32   | Conv-Paste Special                                    | 21         |
| 0.2  |                                                       | 21         |
| 2 2  | Extracting data from existing cells                   | <b>?</b> ? |
| 5.5  | The 'Mid' function                                    | 22         |
|      |                                                       | 22         |
|      | Left and Right functions                              | .22        |
|      |                                                       |            |
| 3.4  | Find function                                         | 23         |
|      |                                                       |            |
| 3.5  | Find and Replace Function                             | 23         |
|      |                                                       |            |
| 4.   | Data Functions                                        |            |
|      |                                                       |            |
| 4.1  | Text to column                                        | 24         |
|      | Before you start                                      | 24         |
|      | Splitting                                             | 24         |

| 4.2 | Sorting Data                 | 26 |
|-----|------------------------------|----|
| 4.3 | Sub-totalling                | 28 |
|     | Pre-requisites               | 28 |
|     | Adding sub-totals            | 28 |
|     | Nested subtotals             | 29 |
|     | Removing subtotals           | 29 |
| 4.4 | Filtering                    | 30 |
|     | Before you begin             | 30 |
|     | AutoFilter                   | 30 |
|     | Applying additional filters  | 31 |
|     | Adding totals                | 31 |
|     | Copying filtered information | 32 |
|     | Removing filters             | 32 |

# Appendix

| Α | Configuring your pc to allow automatic export of queries to Excel | 33 |
|---|-------------------------------------------------------------------|----|
| В | Excel navigation keys                                             | 37 |

# 1. Extracting Data from CUFS

## 1.1 Obtaining data by using online enquiries

The General Ledger (GL) module allows you to review detailed balances and transactions within your accounts on screen. Online account enquiries can be used for various purposes, such as:

- Reviewing income/expenditure balances on a particular account or range of accounts
- Looking at expenditure against budgets (variances) and then "drilling down" to see the detail behind the balances
- Reviewing invoices posted from Accounts Payable to a general ledger account;
- Look at income posted from Accounts Receivable into trading/donations accounts

In CUFS, from your GL Navigator screen:

#### Enquiry $\rightarrow$ Account

In the Account Enquiry screen you will need to decide whether you want to look at a range of accounts or just one specific account, e.g. **U.AG.AGBG.AAAA.EPZZ.0000** Fill in the boxes as follows:

| Eile Edit View Folder Tools With Users                                                   | can choose a single month e.g. JUL-11 to JUL-11 or<br>e. When choosing a range, users can also cross                                                                                                    |                                                          |
|------------------------------------------------------------------------------------------|----------------------------------------------------------------------------------------------------|----------------------------------------------------------|
| Account Inquiry (CAPSA)                                                                  | ial years if desired e.g. JUL-11 to OCT-11                                                                                                    | K R ≥                                                    |
| Selection Criteria<br>Accounting Periods<br>From JUL-11<br>To JUL-11                     | Currency  Single Currency Currency Currency Currencies Default type is Default type is Defaul | Currency Type<br>• Entered<br>• Translated               |
| Primary Balance Type Second<br>• Actual<br>• Budget<br>• Encumbrance<br>Summary Template | Iary Balance Type  nge budget ce Budget Encumbrance Type  To query back more than one code combination in a single line, use a Summary template (see 1.2 below)                                                                                                    | Factor     Units     Thousands     Millions     Billions |
| U.AG.AGBG.AAAA.EPZZ.0000  Description UC.Finance.Training.Chest Non P                    | Payroll.Other/ General Printing.Default                                                                                                    |                                                          |
| Show Balances                                                                            | Show Journal Details                                                                                                    | Show Variance                                            |

#### Summary Templates

Templates allow you to group together and obtain balances for the following account code combinations:

- transactions for a particular cost centre and source of funds combination
- all transactions on a particular cost centre
- all transactions on a particular source of funds

| Su | immary Templates (2000000)                                                                                                 | •••••••••••••••••••••••••••••••••••••••                                        | < ] |                                                                                                    |
|----|----------------------------------------------------------------------------------------------------|--------------------------------------------------------------------------------|-----|----------------------------------------------------------------------------------------------------|
| F  | indSummaryD.D.%                                                                                                    |                                                                                |     | Using the highlighted example<br>D.D.D.T.T:                                                                                                    |
|    | Template Name                                                                                                    | Template                                                                       |     |                                                                                                    |
|    | Summary D.D.D.D.T.TE.T<br>Summary D.D.D.D.T.TE.T<br>Summary D.D.D.T.T.T.<br>Summary D.D.D.T.TIE.T<br>Summary D.D.T.D.TIE.T | D.D.D.D.THET<br>D.D.D.D.THET<br>D.D.D.T.THET<br>D.D.D.T.THE.T<br>D.D.T.D.THE.T |     | Where there is a D, you fill in the codes:<br>$1^{st} D = Entity (e.g. "U" for University)$<br>$2^{nd} D = Dept. Code(s)$<br>$3^{rd} D = Cost Centre(s)$<br>$4^{th} D = Source(s) of Funds$ |
|    | Ein                                                                                                    | d) QK Qancel                                                                   |     | Where there is a T, leave the codes<br>blank, CUFS will retrieve all<br>combinations.                                                                                                    |

| 1 | D.D.D.D.T.T.  | This template will select <b>every transaction code combination</b> against specified department, cost centre and source of funds codes                                                                                             |
|---|---------------|----------------------------------------------------------------------------------------------------|
| 2 | D.D.D.D.TIE.T | <b>As 1 above</b> , but further limited to transaction codes for Income and expenditure only (TIE) e.g. transaction codes such as XEAA (brought forward balances) are excluded.                                                     |
| 3 | D.D.D.T.T.T.  | This template will select <b>every source of funds and</b><br><b>transaction code combination</b> against specified department<br>and cost centre codes.                                                                            |
| 4 | D.D.D.T.TIE.T | <b>As 3 above</b> , but further limited to transaction codes for Income and expenditure only (TIE) e.g. transaction codes such as XEAA are excluded.                                                                                |
| 5 | D.D.T.D.TIE.T | This template will select every cost centre and every income<br>and expenditure transaction code combination against<br>specified department and cost centre codes.<br><i>Note: Only available for Central Administration users</i> |

Click on the **Show Journal Details** button to view the transactions and use folder tools to customise the view of the data before you export it to Excel.

Customising your Enquiry view using Folder Tools

Folders allow you to customise/personalise the layout of the screen, and are available when

the folder icon or folder menu appears . Custom folders are specific and unique to the user who creates them.

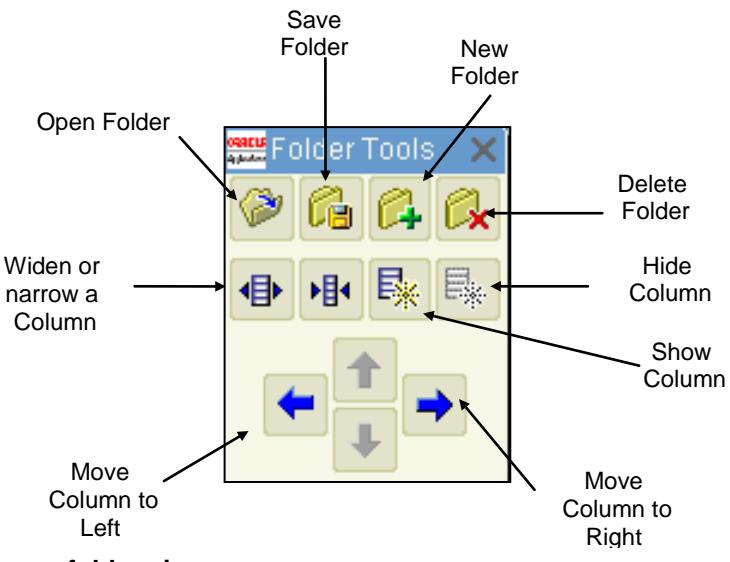

#### To save a folder view:

- 1. Select New from the 'Folder' menu.
- 2. Give your folder a name in the Folder field. (E.g. Phil's Export Screen)
- 3. If you want this folder view every time you view this screen, tick the 'Open as Default' box
- 4. Click on the Folder icon on the Toolbar to open the Folder Tools toolbar shown above.
- 5. Customise your folder by moving, unhiding, hiding, and resizing columns using the Folder Tools.
- 6. Click on the "Save" icon when you have finished customising.

All these functions can also be accessed from the Oracle Folder menu

| Exporting your Enquiry                                                                                                    |                                                                       |
|----------------------------------------------------------------------------------------------------|-----------------------------------------------------------------------|
|                                                                                                    |                                                                       |
| Before you attempt this for the first time, you may need to cus<br>PC – Please see Appendix A for further                           | tomise the configuration of your guidance.                            |
| From the Menu bar choose: <b>File → Export</b>                                                                                      |                                                                       |
| Pecision  100 more records have been retrieved, and an unknown number of additional records remain.  If you h will see End. All the | ave more than 100 records, you this screen. Select <b>Continue to</b> |
| Continue Stop Continue to End All the red pro                                                                                       | aress bar will show the %                                             |

| complete | ed. |
|----------|-----|
|----------|-----|

When the export has completed you will see the following window:

| File Download                                                                                                    |  |  |  |  |  |  |  |
|----------------------------------------------------------------------------------------------------|--|--|--|--|--|--|--|
| Do you want to open or save this file?                                                                                                    |  |  |  |  |  |  |  |
| Name: fnd_gfm.tsv<br>Type: tsv_auto_file, 651 bytes<br>From: ufsplay.admin.cam.ac.uk                                                                                                    |  |  |  |  |  |  |  |
| Open Save Cancel                                                                                                    |  |  |  |  |  |  |  |
| Always ask before opening this type of file      While files from the Internet can be useful, some files can potentially harm     your computer. If you do not trust the source, do not open or save this file.     What's the risk? |  |  |  |  |  |  |  |

#### Saving it as an Excel file

The data should now automatically display in Excel for you, however it is still in a text file format as you can see from the suffix .tsv

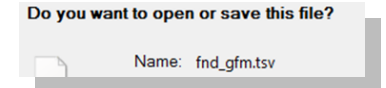

Therefore before you do anything else you should save it as an Excel file.

- 1) Go to the File menu
- 2) Select Save As
- Give the document a name, select where you would like it saved and then change the Save as Type to be Excel Workbook
- 4) Click Save

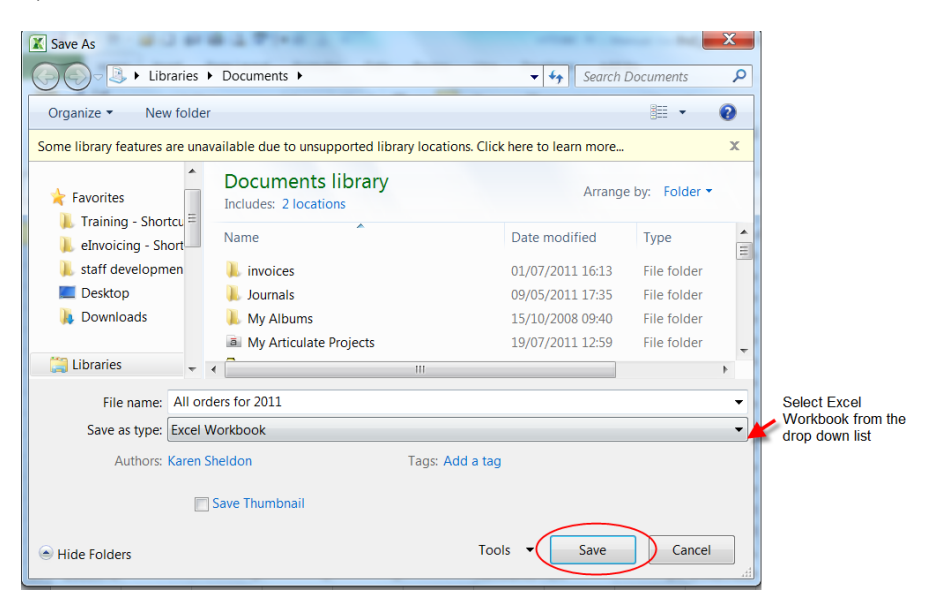

## 1.2 Exporting a report

#### Suitable Reports to Export

Within the GL:

- Transaction Code Balances Alternative (UFS)
- Transaction Code Balances Exportable (UFS)
- Trial Balance Detail (UFS)
- Account Analysis Transaction Detail 3 (UFS)

Within Grants:

•

Plus any other reports where each line of data includes:

- (i) All the information required to identify the record when sorting in Excel; and
- (ii) The text is not wrapped around more than one line.

Page Breaks in Reports

- a) Run your report in the normal way in CUFS but do not print it.
- b) Instead when your report has completed normally click on the View Output button to display the report on line.

| <u>R</u> efi | resh Data                   | Find Requests         | ind Requests |        | Sub <u>m</u> it a New Request   |
|--------------|-----------------------------|-----------------------|--------------|--------|---------------------------------|
| Request ID   |                             | Parent                |              |        |                                 |
|              | Name                        |                       | Phase        | Status | Parameters                      |
| 10056742     | Transaction Code Balanc     |                       | Completed    | Normal | 2, 101, A, -100, JUL-11, AG, 3  |
| 10056700     | Transaction Code Balanc     |                       | Completed    | Normal | 2, 101, A, -100, JUL-11, AG, \$ |
| 10056672     | Trial Balance Detail - Full |                       | Completed    | Normal | 2, 101, A, -100, JUL-11, AG, \$ |
| 10054169     | Budget Report - Compari     |                       | Completed    | Normal | 101, 2, AUG-10, JUL-11, 1, U    |
| 10054155     | Budget Report - Compari     |                       | Completed    | Normal | 101, 2, AUG-11, SEP-11, 1, U    |
| 10036968     | Account Analysis - Trans    |                       | Completed    | Normal | AG, 2, 101, AUG-11, SEP-11,     |
| 10036908     | Account Analysis - Trans    |                       | Completed    | Normal | 2, 180, N, AG, 101, B, AUG-1    |
| 10036764     | Transaction Code Balanc     |                       | Completed    | Normal | 2, 101, A, -100, SEP-11, AG,    |
| 10036569     | Transaction Code Balanc     |                       | Completed    | Normal | 2, 101, A, -100, SEP-11, AG,    |
| 10036489     | Trial Balance Detail - Full |                       | Completed    | Normal | 2, 101, A, -100, SEP-11, AG,    |
| Hold         | d Request                   | View Det <u>a</u> ils |              |        | View Output                     |
| Cano         | cel Request                 | Diagnostics           |              |        | View Log                        |

In most CUFS reports the formatting includes page break symbols that need to be removed before it is imported into Excel otherwise you will end up with something in Excel that looks like the picture below.

| - 34 | ACAF  | Super   |
|------|-------|---------|
| 55   |       | (Clinic |
| 56   | ACAG  | Stiper  |
| 57   |       | (Clinic |
| 58   | DACAL | Stipen  |
| 59   |       | 29,51   |
| 60   | ACAO  | Stiper  |
| 61   |       | (Other  |
| 62   | ACAP  | Stiper  |

Excel displays all the original page breaks as a symbol at the front of the first row of data on each page. This means that it shunts all the data for that row along by one character and often into slitting it over two columns.

To rectify we save the output as a text file and removing the page breaks in Word and then import this text file in to Excel.

#### Save as a Text File

a) In Internet Explorer 8, click on Page and select Save As...

| 6 https://ufslive.adr                    | min.cam.ac.uk/OA_C                                                                               |                                        |                                                                              |                                            |                                                                                                    |          | 🏠 🕶 🔝 👻 🖷                                                                 | • Page                               | Safety         | <ul> <li>Tools</li> </ul>            | - 🔞 -          |
|------------------------------------------|--------------------------------------------------------------------------------------------------|----------------------------------------|------------------------------------------------------------------------------|--------------------------------------------|----------------------------------------------------------------------------------------------------|----------|---------------------------------------------------------------------------|--------------------------------------|----------------|--------------------------------------|----------------|
| CAPSA Set of E                           | Books<br>Currer<br>Ti<br>Cost Centre Ran                                                         | ncy: GBP<br>/pe: Entere<br>nge: 0000 t | d<br>o zazz                                                                  | Transaction<br>Year to da<br>Department AG | Code Balances (UFS)<br>te Period JUL-11<br>Finance                                                     | *        | New Window<br>Cut<br>Copy<br>Paste                                        | Ctrl+N<br>Ctrl+X<br>Ctrl+C<br>Ctrl+V | Date:<br>Page: |                                      | 08<br>1 of     |
| Cost Centre Co<br>De                     | Source of Funds Rar<br>ost Centre<br>escription                                                  | ige: GAAA t<br>Source of<br>Funds      | o GAAA<br>Source of Funds<br>Description                                     | Transaction                                | Transaction Description                                                                                | <b>7</b> | Blog with Windows Live<br>E-mail with Windows Live<br>Translate with Bing |                                      | riod A         | ctivit                               | Y              |
| AGAA Fi<br>AGAA Fi<br>AGAA Fi<br>AGAA Fi | inance: Administratio<br>inance: Administratio<br>inance: Administratio<br>inance: Administratio | GAAA<br>GAAA<br>GAAA<br>GAAA           | External Trading<br>External Trading<br>External Trading<br>External Trading | FKAA<br>LAAA<br>LKAA<br>LLAA               | Internal Trading - Default Expe<br>Services Rendered<br>Sales/Income - Miscellaneous<br>Discount Taken | 00       | All Accelerators                                                          |                                      | (4,            | 352.31<br>249.20<br>219.14<br>(70.94 |                |
| AGAA Fi<br>AGAZ In<br>AGAZ Ir            | inance: Administration<br>nsurance Office<br>nsurance Office                                     | GAAA<br>GAAA<br>GAAA                   | External Trading<br>External Trading<br>External Trading                     | XEAA<br>ERFB<br>XEAA                       | Departmental Reserves<br>Professional Indemnity Insurand<br>Departmental Reserves                      |          | Save As<br>Send Page by E-mail<br>Send Link by E-mail                     | $\sim$                               | 34,            | 0.00                                 | 1              |
| AGBA F1<br>AGBA F1<br>AGBA F1<br>AGBA F1 | inance General<br>inance General<br>inance General<br>inance General                             | GAAA<br>GAAA<br>GAAA<br>GAAA           | External Trading<br>External Trading<br>External Trading<br>External Trading | LAAA<br>LAIB<br>LKAA<br>XEAA               | Services Rendered<br>Income from Stands<br>Sales/Income - Miscellaneous<br>Departmental Reserves       | 7        | Edit<br>Compatibility View                                                |                                      | (              | (6.18<br>221.28<br>442.38<br>0.00    |                |
| AGBB Bu<br>AGBB Bu<br>AGBC Di            | ureau Service<br>ureau Service<br>irector of Finance                                             | GAAA<br>GAAA<br>GAAA                   | External Trading<br>External Trading<br>External Trading                     | LAAA<br>XEAA<br>LAAA                       | Services Rendered<br>Departmental Reserves<br>Services Rendered                                        | ۲        | Compatibility View Settings<br>Zoom                                       |                                      | (5,            | 811.60<br>0.00<br>000.00             |                |
| AGBC Di<br>AGBC Di<br>AGBD Fi<br>AGBD Fi | irector of Finance<br>irector of Finance<br>inancial Reporting<br>inancial Reporting             | GAAA<br>GAAA<br>GAAA<br>GAAA           | External Trading<br>External Trading<br>External Trading<br>External Trading | LRMD<br>XEAA<br>ET22<br>LAAD               | Sales:Refund<br>Departmental Reserves<br>Other/General Travel & Transpor<br>Training Courses           | А́<br>я  | Text Size<br>Style                                                        | ÷                                    | . (4,          | 1.15<br>0.00<br>4.90<br>000.00       | )              |
| AGBD Fi<br>AGBE Fi<br>AGBE Fi            | inancial Reporting<br>inancial Transaction<br>inancial Transaction                               | GAAA<br>GAAA<br>GAAA                   | External Trading<br>External Trading<br>External Trading                     | LKKA<br>EKHZ<br>ERKZ                       | Income - Royalties<br>Desktop Computer Purchase & Mai<br>Temporary Staff and Employment                | a≠       | Encoding<br>Caret Browsing                                                | F7                                   | 3,             | 653.96<br>393.12<br>738.66           | )<br>I         |
| AGBE F1<br>AGBE F1<br>AGBE F1            | inancial Transaction<br>inancial Transaction<br>inancial Transaction                             | GAAA<br>GAAA<br>GAAA                   | External Trading<br>External Trading<br>External Trading                     | ETFZ<br>FJAP<br>LPOC                       | Rail Travel<br>PDQ Prossessing Charge<br>Net Commission Received                                       | 0        | Properties<br>View Source                                                 |                                      | (5,            | (12.00<br>318.00<br>005.87           | ))<br>))<br>/) |

b) Give your webpage a name and save it as a text file either on the desktop or in an appropriate folder.

| Save Webpage                                     | among a falle control of a second     | X       |
|--------------------------------------------------|---------------------------------------|---------|
| G G C E Desktop                                  | ✓ 4y Search Desktop                   | Q       |
| Organize 👻 New folde                             | ⊎≓ ▼                                  | 0       |
| ▲ ★ Favorites                                    | Libraries<br>System Folder            | *<br>II |
| ■ staff developmen ■ ■ ■ ■ ■ ■ ■ ■ ■ ■ ■         | Karen Sheldon<br>System Folder        |         |
| <ul> <li>Downloads</li> <li>Libraries</li> </ul> | Computer<br>System Folder             |         |
| 4 😽 Computer                                     | Network<br>System Folder              |         |
| ▷ ♣ Do Not Use! (C:) ▷ ♀ J Share (\\internal ▼   | CamSIS<br>Internet Charterit          | -       |
| File name: Trans                                 | action_Code_BalancesUFS_081111        | -       |
| Save as type: Text F                             | le (*.txt)                            | -       |
| Hide Folders                                     | Encoding: Western European 🔻 Save Car | ncel    |

c) Now close the web browser (and the report)

Open Text file in word to remove the page breaks

- a) In Word , find and open the text file that you have just saved. Do not worry about its format at this stage!
- b) In the Home tab on the ribbon select Replace

| 🏦 Find 🝷          |   |
|-------------------|---|
| ab<br>Gac Replace |   |
| 🗟 Select 🔹        |   |
| Editing           | r |

c) In the **Find and Replace** parameter box ask it to find **^m** (all the manual page breaks) and replace them with nothing.

Then click on Replace All

|            | Find and Replace                     |
|------------|--------------------------------------|
|            | Find Reglace Go To                   |
|            | Find what:                           |
| leave this | Replace with:                        |
|            | More >> Replace All Find Next Cancel |

d) Click **OK** to the pop up message that appears

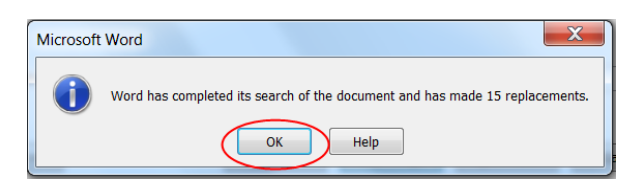

e) Re-save the text file and then close Word

#### Open the Text File in Excel

- a) Now open up Excel and the folder where you saved your text file.
- b) Change the file type to be All Files and then open your text file

|   | Planning 2011-12 - Shortcut (2)<br>Shortcut<br>1.51 KB          |   | Planning 2011-12 - Shortcut<br>Shortcut<br>1.51 KB        | ø  | Tips and Tricks to Power Virtual<br>Training<br>Internet Shortcut                  |   | TLB-database changes<br>Microsoft Word 97 - 2003 Docum<br>39.0 KB |   |
|---|-----------------------------------------------------------------|---|-----------------------------------------------------------|----|------------------------------------------------------------------------------------|---|-------------------------------------------------------------------|---|
|   | TLB-Finance Division Training<br>Needs - Shortcut<br>Shortcut   |   | Transaction_Code_Balances_UFS_0<br>81111<br>Text Document | Ž, | TrentReportViewer<br>View and Print Trent report files<br>Midland Software Limited | 8 | UFS Play<br>Internet Shortcut<br>196 bytes                        |   |
| Ø | University of Cambridge Admin<br>Reporting<br>Internet Shortcut | ø | Voicemail Karen Sheidon<br>homepage<br>Internet Shortcut  | ø  | Welcome!<br>Internet Shortcut<br>205 bytes                                         | ø | Welcome<br>Internet Shortcut<br>174 bytes                         |   |
|   | WPM Issue Log 091026.xls<br>Internet Shortcut<br>725 bytes      | Ø | Wsginfo<br>HTML Document<br>798 bytes                     |    |                                                                                    |   |                                                                   |   |
|   |                                                                 |   |                                                           |    |                                                                                    |   | All Files                                                         |   |
|   |                                                                 |   |                                                           |    |                                                                                    |   | Tools - Open - Cancel                                             | 1 |

c) The Text Import wizard will guide you through the next few steps. Step 1: Start the import at the row containing the column headings

Click Next

| Text Import Wizard - Step 1 of 3                                                                                                    |                        |
|----------------------------------------------------------------------------------------------------|------------------------|
| The Text Wizard has determined that your data is Fixed Width.                                                                                                    |                        |
| If this is correct, choose Next, or choose the data type that best describes your data.                                                                                                    |                        |
| Original data type                                                                                                    |                        |
| Choose the file type that best describes your data:                                                                                                    |                        |
| Delimited - Characters such as commas or tabs separate each field.                                                                                                    |                        |
| Fixed width - Fields are aligned in columns with spaces between each field.                                                                                                    | start the import where |
|                                                                                                    | the column headings    |
| Start import at row: Second Start import at row: Second St | Sidii                  |
|                                                                                                    | -                      |
|                                                                                                    |                        |
| Preview of file C:\Users\ks311\Desktop\Transaction Code Balances UFS 081111.txt.                                                                                                    |                        |
|                                                                                                    |                        |
| 4     Type: Entered       5     Cost Centre Range: 0000 to ZZZZ                                                                                                    |                        |
| 6 Source of Funds Range: GAAA to GAAA<br>7                                                                                                    | +                      |
| 8 Cost Centre Cost Centre Source of Source of Funds Transactic                                                                                                    |                        |
| 9 Description Funds Description                                                                                                    | scroll down until you  |
|                                                                                                    | column headings        |
| Cancel < Back <u>N</u> ext > <u>F</u> inish                                                                                                    | j                      |
|                                                                                                    |                        |

e) Step 2: Specify exactly where you would like Excel to put the column breaks.

| ext Import Wizard - Step 2 of 3                                                                                                    |                                                                                                    |
|----------------------------------------------------------------------------------------------------|----------------------------------------------------------------------------------------------------|
| This screen lets you set field widths (column breaks).<br>ines with arrows signify a column break.                                                                                                    | Always align the column breaks with:                                                                                |
| To CREATE a break line, click at the desired position.<br>To DELETE a break line, double click on the line.<br>To MOVE a break line, click and drag it.                                                                                                    | <ul> <li>the start text<br/>column titles to<br/>eliminate all<br/>'spaces'</li> </ul>                              |
| Data greview       10     20     30     40     50     60     70     80       Type: Entered<br>Cost Centre Range: 0000 to<br>Source of Funds Ranpe: GAAA to GAAA       Cost Centre Cost Centre Source of Source of Funds     Fransaction       V     III     Vest     Fransaction | <ul> <li>At the end of<br/>'amount' column<br/>titles to allow<br/>plenty of space for<br/>large numbers</li> </ul> |

#### Click Next

f) Step 3: specify the format of the columns you are about to import:

| Cost centres/<br>Sources of funds | Always select<br>Text | So any balance sheet entries are not converted from 0000 to just 0             |
|-----------------------------------|-----------------------|--------------------------------------------------------------------------------|
| Dates                             | Select<br>Date        | So it will sort on this field<br>chronologically rather than<br>alphabetically |

|                                                                                                    |                                                                                                    |                                                                                                    | <b>9</b>                                               | x     |
|----------------------------------------------------------------------------------------------------|----------------------------------------------------------------------------------------------------|----------------------------------------------------------------------------------------------------|--------------------------------------------------------|-------|
| This screen lets you select each colu<br>Column data format                                                                                          | imn and set the Data Format.                                                                          |                                                                                                    |                                                        |       |
| © General<br>● Text<br>● Date: DMY ▼                                                                                                    | 'General' converts numeric<br>values to text.                                                         | c values to numbers, date values                                                                                          | to dates, and all rema                                 | ining |
| Do not import column (skip)                                                                                                    |                                                                                                    |                                                                                                    |                                                        |       |
| Data preview                                                                                                    |                                                                                                    |                                                                                                    |                                                        |       |
|                                                                                                    |                                                                                                    |                                                                                                    |                                                        |       |
| Text General                                                                                                    | General                                                                                               | General                                                                                                    | General                                                |       |
| Text General<br>Cost Centre Cost Centre                                                                                                    | General<br>Source of                                                                                  | General<br>Source of Funds                                                                                                | General<br>Transaction                                 |       |
| Text General<br>Cost Centre Cost Centre<br>Description                                                                                               | General<br>Source of<br>Funds                                                                         | General<br>Source of Funds<br>Description                                                                                 | General<br>Transaction                                 | •     |
| Text General<br>Cost Centre Cost Centre<br>Description<br>AGAA Finance: Adm                                                                          | General<br>Source of<br>Funds<br>inistratioGAAA                                                       | General<br>Source of Funds<br>Description<br>External Trading                                                             | General<br>Transaction<br>FKAA                         | • III |
| Text General<br>Cost Centre Cost Centre<br>Description<br>AGAA Finance: Adm:<br>AGAA Finance: Adm:                                                   | General<br>Source of<br>Funds<br>inistratioGAAA<br>inistratioGAAA                                     | General<br>Source of Funds<br>Description<br>External Trading<br>External Trading                                         | General<br>Transaction<br>FKAA<br>LAAA                 | •     |
| Text General<br>Cost Centre Cost Centre<br>Description<br>AGAA Finance: Admi<br>AGAA Finance: Admi                                                   | General<br>Source of<br>Funds<br>inistratioGAAA<br>inistratioGAAA                                     | Seneral<br>Source of Funds<br>Description<br>External Trading<br>External Trading<br>External Trading                     | General<br>Transaction<br>FKAA<br>LAAA<br>LKAA         | •     |
| Text General<br>Cost Centre Cost Centre<br>Description<br>AGAA Finance: Admu<br>AGAA Finance: Admu<br>AGAA Finance: Admu<br>AGAA Finance: Admu       | General<br>Source of<br>Funds<br>inistratioGAAA<br>inistratioGAAA<br>inistratioGAAA                   | General<br>Source of Funds<br>Description<br>External Trading<br>External Trading<br>External Trading<br>External Trading | Seneral<br>Transaction<br>FKAA<br>LAAA<br>LKAA<br>LLAA | •     |
| Text General<br>Cost Centre Cost Centre<br>Description<br>AGAA Finance: Adm:<br>AGAA Finance: Adm:<br>AGAA Finance: Adm:<br>AGAA Finance: Adm:<br>() | General<br>Source of<br>Funds<br>inistratioGAAA<br>inistratioGAAA<br>inistratioGAAA<br>inistratioGAAA | General<br>Source of Funds<br>Description<br>External Trading<br>External Trading<br>External Trading<br>External Trading | General<br>Transaction<br>FKAA<br>LAAA<br>LKAA<br>LLAA | •     |

q) Click on Finish

# 2. Excel Basics

It is sometimes useful to customise your toolbar in Excel so that you have icons displayed for the functions that you are likely to use on a regular basis. In Excel 2010 you have two tool bars that you can customise.

| /                 | X  <br>Fi | le F          | (°4 →   <del>-</del><br>Home 1 | insert f   | age Layout Form                            | ulas Data     | Review                  | View       | Developer Ac                 | A<br>id-Ins    | II orders | for 2011 | - Mic | crosoft Exce | -       |                    |
|-------------------|-----------|---------------|--------------------------------|------------|--------------------------------------------|---------------|-------------------------|------------|------------------------------|----------------|-----------|----------|-------|--------------|---------|--------------------|
| This is the       | Pas       | te            | ut<br>opy +<br>ormat Paint     | Calibr     | i • 11<br>Z <u>U</u> • <u>·</u> • <u>·</u> |               | = <mark>=</mark><br>= : | ≫<br>1≢1≢  | 📑 Wrap Text<br>📴 Merge & Cer | Ge<br>nter - 🖉 | neral     | • •.0    | .00   | Conditional  | Form    | This is the Ribbon |
| Access<br>Toolbar |           | Clipboa<br>U9 | rd                             | Бі<br>• (0 | Font<br><b>f</b> æ                         | G.            |                         | Alignm     | ent                          | Es             | Numb      | er       | E     | Formatting * | Tab     |                    |
|                   |           | G             | Н                              | 1          | J                                          |               |                         | K          | [                            | L              | М         | N        | 0     | О Р          |         |                    |
|                   | 1         | Descrip       | NOU                            | Quantit    | Charge Account                             |               |                         |            |                              | Sove :         | Amoun     | t Curren | Con   | ntrac Delive | era A   |                    |
|                   | 2         | Grants        | fEA                            | 12         | U.AG.AGBG.AAA                              | A.EPZZ.0000   |                         |            |                              | 1E-08          | 18.6      | GBP      |       |              | A       |                    |
|                   | . 2       | Income        | FAM                            | 12         | LLAG. AGRG. AAA                            | A E P.77.0000 | Jan                     | مستحقيق في |                              | 15-09          | 10.2      | GRO.     | L     |              | <u></u> |                    |

# 2.1 Customizing the Quick Access Toolbar

There are a couple of ways in which to either add/remove commands to the tool bar or even change the position of the toolbar itself.

Option 1

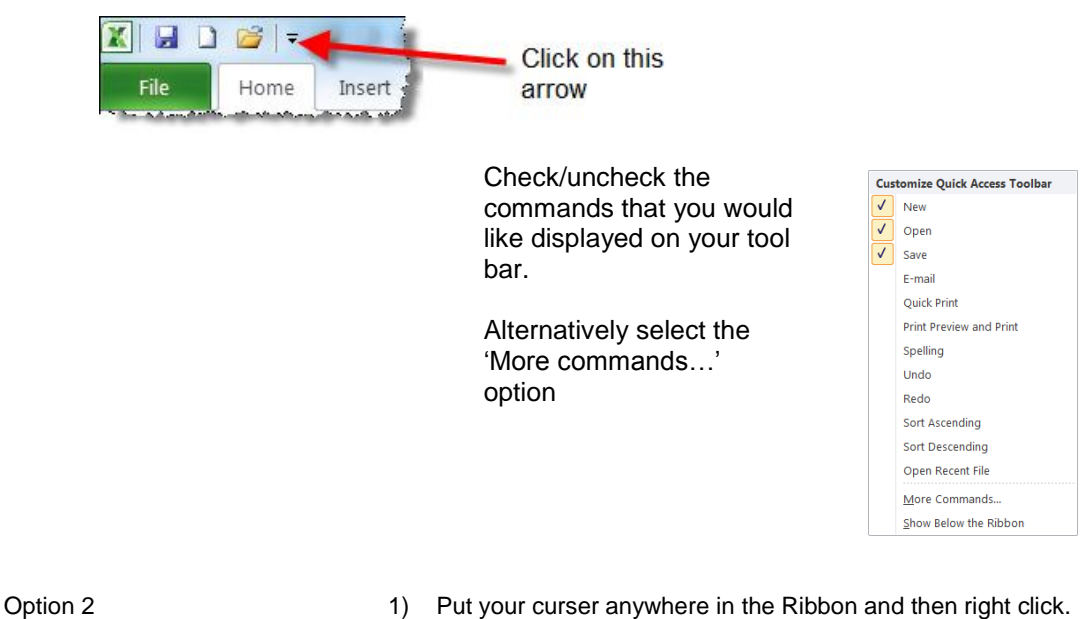

Put your curser anywhere in the Ribbon and then ngi
 Select Customize Quick Access Toolbar.

| iluias                      | Data |        | Devel                                                        | oper         |                 |                    |                                     |  |
|-----------------------------|------|--------|--------------------------------------------------------------|--------------|-----------------|--------------------|-------------------------------------|--|
| • A A = =                   |      | Wrap 🖥 | Text                                                         | General      | *               |                    |                                     |  |
| <mark>≽ - <u>A</u> ·</mark> | E    |        | 📕 🎫 Merge                                                    | & Center 🝷   | ∰∙%,            | 00. 0.→<br>0.◆ 00. | Conditional Fo<br>Formatting ▼ as T |  |
| Г                           | i    | Alig   | nment                                                        | Add          | to Quick Access | Toolbar            |                                     |  |
|                             |      |        |                                                              | <u>C</u> ust | omize Quick Ac  | cess Toolbar.      |                                     |  |
| E                           | F    | G      | H                                                            | Show         | w Quick Access  | Toolbar Belo       | w the Ribbon                        |  |
| D Converted                 |      |        | Customize the <u>R</u> ibbon<br>Mi <u>n</u> imize the Ribbon |              |                 |                    |                                     |  |

| General              | Customize the Quick Acce       | ss Toolbar. |                   |                                 |    |
|----------------------|--------------------------------|-------------|-------------------|---------------------------------|----|
| Formulas             |                                |             |                   |                                 |    |
| Proofing             | Choose commands from: ()       |             |                   | Customize Quick Access Toolbar: |    |
| _                    | Popular Commands               | -           |                   | For all documents (default)     | -  |
| Save                 | .C                             |             |                   | EL fam                          |    |
| Language             | <separator></separator>        |             |                   | Save                            |    |
| Advanced             | Calculate Now                  |             |                   | -) Ondo                         |    |
| Advanced             |                                |             |                   | (- Kedu                         |    |
| Customize Ribbon     | Conditional Formatting         | •           |                   |                                 |    |
| Ouick Access Toolbar | Connections                    | -           |                   |                                 |    |
|                      | Сору                           | =           |                   |                                 |    |
| Add-Ins              | 💼 Create Chart                 |             |                   |                                 |    |
| Trust Center         | Custom Sort                    |             |                   |                                 |    |
|                      | 👗 Cut                          |             |                   |                                 |    |
|                      | Datasheet Formatting           |             |                   |                                 |    |
|                      | A Decrease Font Size           |             | Add >>            |                                 |    |
|                      | 🌁 Delete Cells                 |             | Aud >>            |                                 |    |
|                      | 😾 🛛 Delete Sheet Columns       |             | << <u>R</u> emove |                                 | -  |
|                      | Delete Sheet Rows              |             |                   |                                 |    |
|                      | 避 E-mail                       |             |                   |                                 |    |
|                      | Fill Color                     | •           |                   |                                 |    |
|                      | '∀= Filter                     |             |                   |                                 |    |
|                      | Font                           | 1-          |                   |                                 |    |
|                      | A Font Color                   | ▶<br> ►     |                   |                                 |    |
|                      | Font Size                      | 1-          |                   |                                 |    |
|                      | Format Painter                 |             |                   |                                 |    |
|                      | Freeze Panes                   | •           |                   | 8.8                             |    |
|                      | A Increase Font Size           | *           |                   | Modify                          |    |
|                      | Show Quick Access Toolbar beld | w the       |                   | Customizations: Reset -         |    |
|                      | Pibbon                         | w the       |                   |                                 | 10 |

3) Select 'Popular...' or 'All commands' from the drop down list

• To add an icon...

Highlight the command you would like to see on the toolbar and click on the **Add** button.

To remove an icon...

Highlight the unwanted icon in the right hand box and then click the **Remove** button.

# 2.2 Customizing the Ribbon

You can also customize the Ribbon which especially useful if there is a particular function/icon that you use regularly which is not on the Home Tab.

- a) Put your curser anywhere in the Ribbon and then right click
- b) Select Customize Ribbon

The easiest option is to set up a 'new group' with the particular functions that you use regularly and then allocate it to the Home Tab.

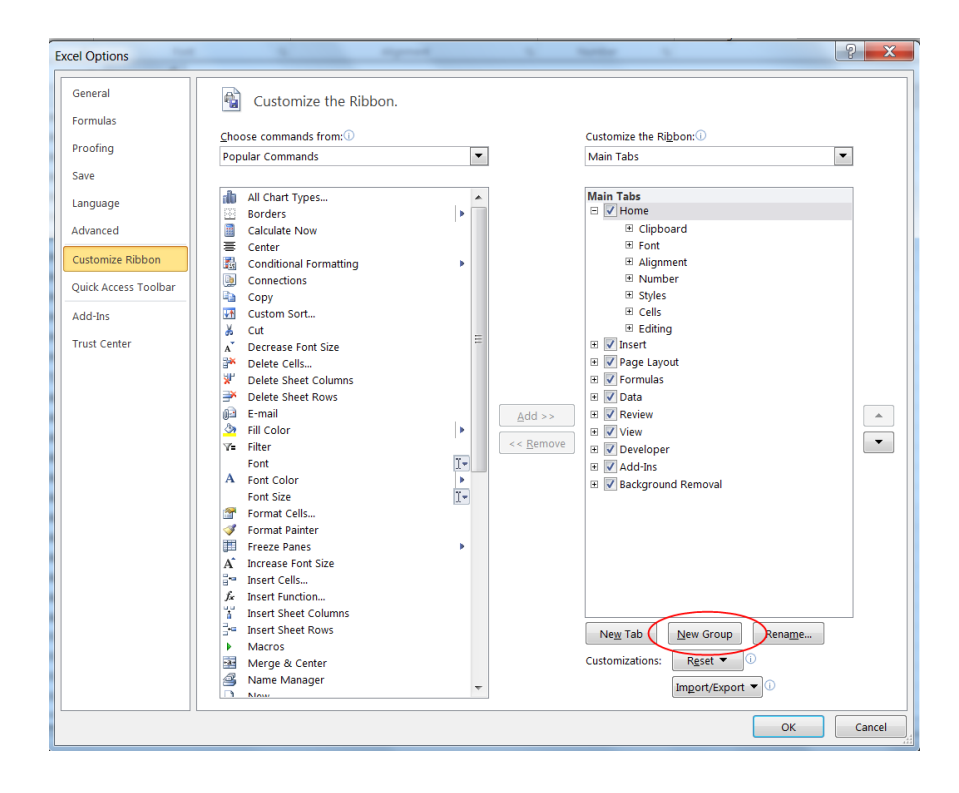

# 2.3 Moving around large Spreadsheets

You can at a glance see how many rows of data there are in your spreadsheet by highlighting a column and then looking at the bottom right of the screen to see what the 'count' is.

| F   | ile Home Insert Page Lag | yout Formulas Data     | Review View       | Developer Add-Ins  |                |            |                 |                        |             |            |         |                |              | ≈ 🕜 🗆      | <b>留 23</b> |
|-----|--------------------------|------------------------|-------------------|--------------------|----------------|------------|-----------------|------------------------|-------------|------------|---------|----------------|--------------|------------|-------------|
| ľ   | Cut Calibri              | · 11 · A A =           | = = >-            | 📑 Wrap Text        | General        | *          |                 | Normal                 | Bad         | ×          | ÷       | P 👔            | Σ AutoSum    | · 27 6     | ħ           |
| Pas | ste J Format Painter     | *   🖽 *   🌺 * 📥 *   🚍  | = = i≭ i≠         | 🔠 Merge & Center 🔹 | <b>∰</b> • % • | 100 .00 CC | onditional Form | at as Good             | Neutra      | l          | Inser   | t Delete Forma | t 🖉 Clear -  | Sort & Fit | nd &        |
|     | Clipboard 12             | Font 🕞                 | Alignme           | nt 🖬               | Number         | E .        | inatting rat    | Styles                 |             |            |         | Cells          | E            | diting     | ieu         |
|     | A1 -                     | f Account              |                   |                    |                |            |                 | ,                      |             |            |         |                |              |            | ~           |
|     | А                        | В                      |                   | С                  | D              | E          | F               | G                      |             | Н          |         |                | 1            |            |             |
|     |                          |                        |                   |                    |                |            |                 |                        |             |            |         |                |              |            |             |
|     |                          |                        |                   |                    |                | Effective  |                 |                        |             |            |         |                |              |            | Lir         |
| 1   | Account                  | Account Description    | Journal Entry     |                    | Source         | Date       | Period          | Line Description       |             | Amount (£) | L       | ine Reference  | 1            |            | Re          |
| 2   | U.AG.AGBG.AAAA.ECTZ.0000 | UC.Finance.Training.Ch | e Purchase Invoic | es GBP             | Payables       | 04-Aug-10  | 0 Aug-10        | CATERING               |             | 0          | D.57 P  | RISTINE FOOD   | SERVICES LTI | D          |             |
| 3   | U.AG.AGBG.AAAA.ECTZ.0000 | UC.Finance.Training.Ch | e Purchase Invoic | es GBP             | Payables       | 04-Aug-10  | 0 Aug-10        | CATERING               |             | 1          | 1.15 P  | RISTINE FOOD   | SERVICES LTI | D          |             |
| 4   | U.AG.AGBG.AAAA.ECTZ.0000 | UC.Finance.Training.Ch | e Purchase Invoic | es GBP             | Payables       | 04-Aug-10  | 0 Aug-10        | CATERING               |             | 2          | 2.26 P  | RISTINE FOOD   | SERVICES LTI | D          |             |
| 5   | U.AG.AGBG.AAAA.ECTZ.0000 | UC.Finance.Training.Ch | e Purchase Invoic | es GBP             | Payables       | 04-Aug-10  | 0 Aug-10        | CATERING               |             | 2          | 2.26 P  | RISTINE FOOD   | SERVICES LTI | D          |             |
| 6   | U.AG.AGBG.AAAA.ECTZ.0000 | UC.Finance.Training.Ch | e Purchase Invoic | es GBP             | Payables       | 04-Aug-10  | 0 Aug-10        | CATERING               |             | 3          | 3.25 P  | RISTINE FOOD   | SERVICES LTI | D          |             |
| 7   | U.AG.AGBG.AAAA.ECTZ.0000 | UC.Finance.Training.Ch | e Purchase Invoic | es GBP             | Payables       | 04-Aug-10  | 0 Aug-10        | CATERING               |             | 3          | 3.25 P  | RISTINE FOOD   | SERVICES LTI | D          |             |
| 8   | U.AG.AGBG.AAAA.ECTZ.0000 | UC.Finance.Training.Ch | e Purchase Invoic | es GBP             | Payables       | 04-Aug-10  | 0 Aug-10        | CATERING               |             | 3          | 3.25 P  | RISTINE FOOD   | SERVICES LTI | D          |             |
| 9   | U.AG.AGBG.AAAA.ECTZ.0000 | UC.Finance.Training.Ch | e Purchase Invoic | es GBP             | Payables       | 04-Aug-10  | 0 Aug-10        | Buffet Lunch for Weo   | dnesday 4   | 12         | 2.95 P  | RISTINE FOOD   | SERVICES LTI | D          |             |
| 10  | U.AG.AGBG.AAAA.ECTZ.0000 | UC.Finance.Training.Ch | e Purchase Invoic | es GBP             | Payables       | 04-Aug-10  | 0 Aug-10        | Buffet Lunch for Thur  | rsday 5 Au  | 12         | 2.95 P  | RISTINE FOOD   | SERVICES LTI | D          |             |
| 11  | U.AG.AGBG.AAAA.ERPZ.0000 | UC.Finance.Training.Ch | e Purchase Invoic | es GBP             | Payables       | 12-Aug-10  | 0 Aug-10        | TRAINING DAY           |             | 32         | 2.85 L  | EARNINGAGE     | SOLUTIONS LI | IMITED     |             |
| 12  | U.AG.AGBG.AAAA.ERPZ.0000 | UC.Finance.Training.Ch | e Purchase Invoic | es GBP             | Payables       | 12-Aug-10  | 0 Aug-10        | TRAINING DAY           |             | 78         | B.75 L  | EARNINGAGE     | SOLUTIONS LI | IMITED     |             |
| 13  | U.AG.AGBG.AAAA.ERPZ.0000 | UC.Finance.Training.Ch | e Purchase Invoic | es GBP             | Payables       | 12-Aug-10  | 0 Aug-10        | TRAINING DAY           |             | 78         | 8.75 L  | EARNINGAGE     | SOLUTIONS LI | IMITED     |             |
| 14  | U.AG.AGBG.AAAA.ERPZ.0000 | UC.Finance.Training.Ch | e Purchase Invoic | es GBP             | Payables       | 12-Aug-10  | 0 Aug-10        | one nights accomoda    | ation and t | 187        | 7.69 L  | EARNINGAGE     | SOLUTIONS LI | IMITED     |             |
| 15  | U.AG.AGBG.AAAA.ERPZ.0000 | UC.Finance.Training.Ch | e Purchase Invoic | es GBP             | Payables       | 12-Aug-10  | 0 Aug-10        | Instructional Design E | Best Pract  | 450        | 0.00 L  | EARNINGAGE     | SOLUTIONS LI | IMITED     |             |
| 16  | U.AG.AGBG.AAAA.ERPZ.0000 | UC.Finance.Training.Ch | e Purchase Invoic | es GBP             | Payables       | 12-Aug-10  | 0 Aug-10        | Articulate Author Too  | ol Training | 450        | 0.00 L  | EARNINGAGE     | SOLUTIONS LI | IMITED     |             |
| 17  | U.AG.AGBG.AAAA.ESJZ.0000 | UC.Finance.Training.Ch | e Purchase Invoic | es GBP             | Payables       | 01-Aug-10  | 0 Aug-10        | Journal Import Create  | ed          | 0          | 0.00 C  | DNECALL        |              |            |             |
| 18  | U.AG.AGBG.AAAA.ESJZ.0000 | UC.Finance.Training.Ch | e Purchase Invoic | es GBP             | Payables       | 01-Aug-10  | 0 Aug-10        | COFFEE FAIRTRADE S     | TICK        | 0          | 0.00 C  | DNECALL        |              |            |             |
| 19  | U.AG.AGBG.AAAA.ESJZ.0000 | UC.Finance.Training.Ch | e Purchase Invoic | es GBP             | Payables       | 01-Aug-10  | 0 Aug-10        | Journal Import Create  | ed          | 5          | 5.90 C  | DNECALL        |              |            |             |
| 20  | U.AG.AGBG.AAAA.ESJZ.0000 | UC.Finance.Training.Ch | e Purchase Invoic | es GBP             | Payables       | 01-Aug-10  | 0 Aug-10        | COFFEE FAIRTRADE S     | TICK 500F   | 33         | 3.74 C  | DNECALL        |              |            |             |
| 21  | U.AG.AGBG.AAAA.ESJZ.0000 | UC.Finance.Training.Ch | e Purchase Invoic | es GBP             | Payables       | 01-Aug-10  | 0 Aug-10        | COFFEE FAIRTRADE S     | TICK 500F   | 33         | 3.74 C  | DNECALL        |              |            |             |
| 22  | U.AG.AGBG.AAAA.ESJZ.0000 | UC.Finance.Training.Ch | e Purchase Invoic | es GBP             | Payables       | 01-Aug-10  | 0 Aug-10        | COFFEE FAIRTRADE S     | TICK        | 33         | 3.74 C  | DNECALL        |              |            |             |
| 23  | U.AG.AGBG.AAAA.ESJZ.0000 | UC.Finance.Training.Ch | e Purchase Invoic | es GBP             | Payables       | 01-Aug-10  | 0 Aug-10        | CREDIT FOR COFFEE      | AS VAT CH   | (5         | .90) C  | DNECALL        |              |            |             |
| 24  | U.AG.AGBG.AAAA.ESJZ.0000 | UC.Finance.Training.Ch | e Purchase Invoic | es GBP             | Payables       | 01-Aug-10  | 0 Aug-10        | COFFEE FAIRTRADE S     | TICK 500F   | (33        | .74) C  | DNECALL        |              |            |             |
| 25  | U.AG.AGBG.AAAA.ESJZ.0000 | UC.Finance.Training.Ch | e Purchase Invoic | es GBP             | Payables       | 01-Aug-10  | 0 Aug-10        | CREDIT FOR COFFEE      | AS VAT CH   | (33        | .74) C  | DNECALL        |              |            |             |
| 26  | U.AG.AGBG.AAAA.ECKC.0000 | UC.Finance.Training.Ch | e Purchase Invoic | es GBP             | Payables       | 11-Aug-10  | 0 Aug-10        | Journal Import Create  | ed          | 1          | 1.92 L  | YRECO UK LTE   | )            |            |             |
| 27  | U.AG.AGBG.AAAA.ECKC.0000 | UC.Finance.Training.Ch | e Purchase Invoic | es GBP             | Payables       | 11-Aug-10  | 0 Aug-10        | Plastic Cups 210MI - I | Pack Of 10  | 11         | 1.00 L  | YRECO UK LTE   | )            |            |             |
| 28  | U.AG.AGBG.AAAA.ETDZ.0000 | UC.Finance.Training.Ch | e Purchase Invoic | es GBP             | Payables       | 01-Sep-10  | 0 Sep-10        | TRAVEL EXPENSES        |             | 0          | D.00 H  | IUTSON, MR S   | F            |            | -           |
| 20  |                          | UC Einanco Training Ch | Durchasa Invois   | or GBD             | Davablar       | 01 Son 10  | 5 Son 10        |                        |             | -          | e nni c | THEON MD C     | -            |            | •           |
| Rea | dy                       |                        |                   |                    |                |            |                 |                        |             | (          | Count   | : 209 🔛 🗆 🖽    | 100% —       |            | (+)         |

| Going to last cell containing data (the bottom right corner) | Ctrl + End                      |
|--------------------------------------------------------------|---------------------------------|
| Returning to the top of your spread sheet                    | Ctrl +Home                      |
| Selecting/highlighting a block of data                       | Shift + arrow keys              |
| Highlighting all data                                        | Shift + Ctrl + End              |
| Note: More quick keys are listed in Appendi                  | ix B at the back of this manual |

#### 2.4 Formatting columns' width

Once exported into Excel you can quickly format the columns on your spreadsheet using a variety of methods.

A1

Batch

6

10

**-** (m

24568 Pay Purchase I Payables GBP

24568 Pay Purchase I Payables GBP

24668 Pay Purchase I Payables GBP

24668 Pay Purchase I Payables GBP

24668 Pay Purchase I Payables GBP

5 24668 Pay Purchase I Payables GBP

8 24668 Pay Purchase I Payables GBP 9

fx Batch A B C D E F G ttch Journal En Source Currency Line Entered Dr Entered Cr

#### All Columns

Select the whole work sheet by clicking on the top left hand box

#### **Option 1**

- Place your cursor on the • vertical line between a column and its right hand neighbour (e.g. between Band C)
- Your cursor should change • into a cross symbol
- **Double click** •

| Opt  | ion  | 2    |
|------|------|------|
| File | Home | Inse |

| о           | pti                  | on              | 2                        |               |                      |                               |           |        |           |            |          |           |      |           |                          |          |      |        |       |    |        |        |       |          |                       |                  |
|-------------|----------------------|-----------------|--------------------------|---------------|----------------------|-------------------------------|-----------|--------|-----------|------------|----------|-----------|------|-----------|--------------------------|----------|------|--------|-------|----|--------|--------|-------|----------|-----------------------|------------------|
| Fil         | le                   | Home            | Insert                   | Page Lay      | out Form             | nulas Data                    | Review    | View   | Developer | Add-Ins    |          |           |      |           |                          |          |      |        |       |    |        |        |       | _        | _                     | ۵ 🕜              |
| Ĉ           |                      | Cut<br>Copy -   | C                        | alibri        | - 11                 | · A A =                       | = =       | ≫ -    | 📑 Wrap 1  | ext        | Gene     | ral       |      | •         | 55                       |          | Norm | nal    | Bad   |    | ^<br>• | +      | Y     |          | Σ AutoSum<br>■ fill - | · 27             |
| sel<br>clia | lect the<br>cking on | whole<br>the to | spreadshe<br>p left corn | et by U<br>er | Font                 | <u>ð</u> •• <u>∧</u> • ≡<br>⊓ |           | 读译     | Merge     | & Center • |          | %<br>Numb | • 38 | -33<br>Fa | Conditiona<br>Formatting | Format a | Good | styles | Neutr | al | Ŧ      | Insert | Cells | e Format | ⊘_clear ×             | Sort 8<br>Filter |
|             | A1                   | l.              | - (                      | -             | f <sub>x</sub> Batch |                               |           |        |           |            |          |           |      |           |                          |          |      |        |       |    |        |        |       |          |                       |                  |
| 4           | A                    |                 | В                        | C             | D                    | E                             | F         | G      | H         | 4          | $1 \sim$ |           | J    | K         |                          | L        | М    | N      | 0     |    | Р      | 0      | ۱ ک   | R        | S                     | T                |
| 1           | Batch                | J               | ournal En                | Source        | Currence             | y Line                        | Entered D | Entere | ed Credit |            |          |           |      |           |                          |          |      |        |       |    |        |        |       |          |                       |                  |
| 2           | 24568                | Pay P           | urchase I                | Payables      | GBP                  | 2566                          | 0         |        |           |            |          |           |      |           |                          |          |      |        |       |    |        |        |       |          |                       |                  |
| 3           | 24568                | Pay P           | urchase I                | Payables      | GBP                  | 2567                          | 168.3     |        |           |            |          |           |      |           |                          |          |      |        |       |    |        |        |       |          |                       |                  |
| 4           | 24668                | Pay P           | urchase I                | Payables      | GBP                  | 2842                          | 0         |        |           |            |          |           |      |           |                          |          |      |        |       |    |        |        |       |          |                       |                  |
| 5           | 24668                | Pay P           | urchase I                | Payables      | GBP                  | 2843                          | 0         |        |           |            |          |           |      |           |                          |          |      |        |       |    |        |        |       |          |                       |                  |
| 6           | 24668                | Pay P           | urchase I                | Payables      | GBP                  | 2844                          | 36.9      |        |           |            |          |           |      |           |                          |          |      |        |       |    |        |        |       |          |                       |                  |
| 7           | 24668                | Pay P           | urchase I                | Payables      | GBP                  | 2845                          | 38.4      |        |           |            |          |           |      |           |                          |          |      |        |       |    |        |        |       |          |                       |                  |
| 8           | 24668                | Pay P           | urchase I                | Payables      | GBP                  | 2846                          |           | 2      | 5.44      |            |          |           |      |           |                          |          |      |        |       |    |        |        |       |          |                       |                  |
| 9           |                      |                 |                          |               |                      | 19353                         |           |        |           |            |          |           |      |           |                          |          |      |        |       |    |        |        |       |          |                       |                  |
| 10          |                      |                 |                          |               |                      |                               |           |        |           |            |          |           |      |           |                          |          |      |        |       |    |        |        |       |          |                       |                  |
| 11          |                      |                 |                          |               |                      |                               |           |        |           |            |          |           |      |           |                          |          |      |        |       |    |        |        |       |          |                       |                  |

- Under the Home Task bar select the Format option
- Select AutoFit Column Width

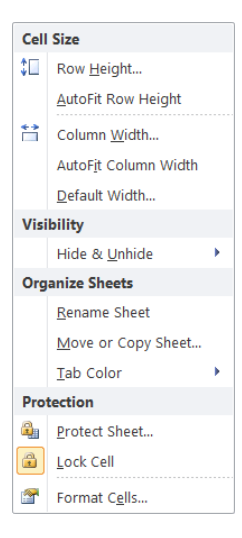

Entered De Entered Credit

25.44

0

0

0

36.9

38.4

168.3

2566

2567

2842

2843

2844

2845

2846

19353

#### Just One Column

| Option 1 Click on the dividing right-hand line of the column that you want to exp | and |
|-----------------------------------------------------------------------------------|-----|
|-----------------------------------------------------------------------------------|-----|

#### E.g. Double click on this line to expand the width of column B

|   | А         | B            | ¢        | D        | E    | F          | G          | Н    |
|---|-----------|--------------|----------|----------|------|------------|------------|------|
| 1 | Batch     | Journal Entr | Source   | Currency | Line | Entered De | Entered Cr | edit |
| 2 | 24568 Pay | Purchase Inv | Payables | GBP      | 2566 | 0          |            |      |
| 3 | 24568 Pay | Purchase Inv | Payables | GBP      | 2567 | 168.3      |            |      |
| 4 | 24668 Pay | Purchase Inv | Payables | GBP      | 2842 | 0          |            |      |
| 5 | 24668 Pay | Purchase Inv | Payables | GBP      | 2843 | 0          |            |      |
| 6 | 24668 Pay | Purchase Inv | Payables | GBP      | 2844 | 36.9       |            |      |
| 7 | 24668 Pay | Purchase Inv | Payables | GBP      | 2845 | 38.4       |            |      |
| 8 | 24668 Pay | Purchase Inv | Payables | GBP      | 2846 |            | 25.44      |      |
| 9 |           |              |          |          |      |            |            |      |

Option 2

### Highlight the column you would like to expand

Under the Home Task bar select the Format option
Select AutoFit Column Width

|   | А         | В          | С        | D        | E     | F          | G          | Н    |
|---|-----------|------------|----------|----------|-------|------------|------------|------|
| 1 | Batch     | Journal En | Source   | Currency | Line  | Entered De | Entered Cr | edit |
| 2 | 24568 Pay | Purchase I | Payables | GBP      | 2566  | 0          |            |      |
| 3 | 24568 Pay | Purchase I | Payables | GBP      | 2567  | 168.3      |            |      |
| 4 | 24668 Pay | Purchase I | Payables | GBP      | 2842  | 0          |            |      |
| 5 | 24668 Pay | Purchase I | Payables | GBP      | 2843  | 0          |            |      |
| 6 | 24668 Pay | Purchase I | Payables | GBP      | 2844  | 36.9       |            |      |
| 7 | 24668 Pay | Purchase I | Payables | GBP      | 2845  | 38.4       |            |      |
| 8 | 24668 Pay | Purchase I | Payables | GBP      | 2846  |            | 25.44      |      |
| 9 |           |            |          |          | 19353 |            |            |      |
|   |           |            |          |          |       |            |            |      |

# 2.5 Formatting Date fields

Often it is useful to reformat date fields in Excel for both presentational purposes and to allow individual days within a month to be grouped together.

To do this

- 1. Highlight your date column
- 2. From the Home tab on the task bar select Format > Format cells from the menu

| _  |             |             |          |                     |           |          |          |         |              |        |        |                    |                         |                      |           |            |       |       |            |       |       |       |           |       |                          |                                  |     |
|----|-------------|-------------|----------|---------------------|-----------|----------|----------|---------|--------------|--------|--------|--------------------|-------------------------|----------------------|-----------|------------|-------|-------|------------|-------|-------|-------|-----------|-------|--------------------------|----------------------------------|-----|
| X  | 1 La *7 • 1 | (H ×  ∓     |          |                     | -         |          |          |         |              |        |        |                    | fnd_gfm                 | Microso              | oft Excel | -          | -     |       |            | _     |       |       |           |       | -                        |                                  | x   |
|    | File Ho     | me Inse     | ert Page | Layout              | Formulas  | Data Rev | iew      | View De | veloper      |        |        |                    |                         |                      |           |            |       |       |            |       |       |       |           | -     |                          | a 🕜 🗆 d                          | 7 X |
|    | Cut         |             | Calibri  | - 1                 | · · A A   | = =      | <b>*</b> | Wr      | ap Text      | Genera | (      | ×                  | -                       |                      | N         | ormal      | Bad   |       | Good       | Ne    | utral | 1     | • 泽       |       | Σ AutoSum *              | 7 🕅                              |     |
| P  | aste 🛷 For  | mat Painter | BI       | u •   🖽 •           | <u> </u>  | == =     | 律        | 🚝 🔜 Me  | rge & Center | · 🤫 ·  | %,     | 00. 0.+<br>0.4 00. | Condition<br>Formatting | ial Formi<br>g∗asTab | le v Ca   | alculation | Check | Cell  | Explanator | y Inp | ut    | Ţ Ins | ert Delet | Form  | at 🖉 Clear Y 💡           | ort & Find &<br>ilter * Select * |     |
| _  | Clipboar    | d 6         |          | Font                |           |          | Alig     | gnment  |              | G 1    | Number |                    |                         |                      |           |            | S     | tyles |            |       |       |       | Cells     | Cell  | Size                     |                                  | _   |
|    | A1          |             | - (e     | f <sub>x</sub> Peri | od        |          |          |         |              |        |        |                    |                         |                      |           |            |       |       |            |       |       |       |           | ‡⊡    | Row Height               |                                  | ~   |
| 1  | A           | В           | С        | D                   | E         | F        | G        | н       | 1            | J      | K      | L                  |                         | M                    | N         | 0          | р     | Q     | R          | S     | T     | U     | V         |       | AutoFit Row Height       |                                  | Z.  |
| 1  | Period      | Account     | Currency | PTD                 | PTD Conve | rted     |          |         |              |        |        |                    |                         |                      |           |            |       |       |            |       |       |       |           | **    | Column Width             |                                  |     |
| 2  | May-11      | U.PD.PDB    | GBP      | 38373.36            |           |          |          |         |              |        |        |                    |                         |                      |           |            |       |       |            |       |       |       |           |       | AutoFit Column Widt      | ah                               | -   |
| 3  | May-11      | U.PD.PDB    | GBP      | 11606.65            |           |          |          |         |              |        |        |                    |                         |                      |           |            |       |       |            |       |       |       |           |       | Default Width            |                                  |     |
| 4  | May-11      | U.PD.PDB    | GBP      | 43658.1             |           |          |          |         |              |        |        |                    |                         |                      |           |            |       |       |            |       |       |       |           | Visit | bility                   |                                  | _   |
| 5  | May-11      | U.PD.PDB    | GBP      | C                   |           |          |          |         |              |        |        |                    |                         |                      |           |            |       |       |            |       |       |       |           |       | Hide & Unhide            |                                  |     |
| 6  | May-11      | U.PD.PDB    | GBP      | 40352.26            |           |          |          |         |              |        |        |                    |                         |                      |           |            |       |       |            |       |       |       |           | Org   | anize Sheets             |                                  |     |
| -  | May-11      | U.PD.PDB    | GBP      | 0                   |           |          |          |         |              |        |        |                    |                         |                      |           |            |       |       |            |       |       |       |           | -     | Rename Sheet             |                                  | - 1 |
| 0  | May-11      | U.PD.PDB    | CRD      | 12442.15            |           |          |          |         |              |        |        |                    |                         |                      |           |            |       |       |            |       |       |       |           | -     | -<br>Move or Copy Sheet. |                                  |     |
| 10 | May-11      |             | GBP      | 1024 52             |           |          |          |         |              |        |        |                    |                         |                      |           |            |       |       |            |       |       |       |           | -     | Tab Color                | ·                                |     |
| 11 | May-11      | U.PD.PDB    | GBP      | 0                   |           |          |          |         |              |        |        |                    |                         |                      |           |            |       |       |            |       |       |       |           | Prot  | tection                  |                                  | - 1 |
| 12 | May-11      | U.PD.PDB    | GBP      | 0                   |           |          |          |         |              |        |        |                    |                         |                      |           |            |       |       |            |       |       |       |           | 2     | Protect Sheet            |                                  |     |
| 13 | May-11      | U.PD.PDB    | GBP      | 0                   |           |          |          |         |              |        |        |                    |                         |                      |           |            |       |       |            |       |       |       |           |       | HDIR CRI                 | _                                | -11 |
| 14 | May-11      | U.PD.PDB    | GBP      | 0                   |           |          |          |         |              |        |        |                    |                         |                      |           |            |       |       |            |       |       |       | 1         |       | Council Collec           |                                  |     |
| 15 | May-11      | U.PD.PDB    | GBP      | 4902.35             |           |          |          |         |              |        |        |                    |                         |                      |           |            |       |       |            |       |       |       |           | 1     | Format Cgll5             |                                  |     |
| 16 | May-11      | U.PD.PDB    | GBP      | 0                   |           |          |          |         |              |        |        |                    |                         |                      |           |            |       |       |            |       |       |       |           | -     |                          |                                  |     |
| 17 | May-11      | U.PD.PDB    | GBP      | 0                   |           |          |          |         |              |        |        |                    |                         |                      |           |            |       |       |            |       |       |       |           |       |                          |                                  |     |

#### Option 1:

Select the **Date** category and then your preferred date Type

| Format Cell                                                                                                    |                                                |                                                                                                    |                                                                                    |                                              |                                                |                                                        | 9                                | ×       |
|----------------------------------------------------------------------------------------------------|------------------------------------------------|----------------------------------------------------------------------------------------------------|------------------------------------------------------------------------------------|----------------------------------------------|------------------------------------------------|--------------------------------------------------------|----------------------------------|---------|
| Number                                                                                                    | Alignment                                      | Font                                                                                                 | Border                                                                             | Fil                                          | Protection                                     |                                                        |                                  |         |
| Category:<br>General<br>Number<br>Currency<br>Accountin<br>Date<br>Time<br>Percenta<br>Fraction<br>Scientific<br>Text<br>Special<br>Custom | ig<br>je                                       | ▲ Samp<br>1 Ma<br>Type:<br>14/03<br>14/3<br>14/3<br>14/3<br>14/3<br>2001<br>14/4<br>Locale<br>Englis | le<br>y 2011<br>/2001<br>/01<br>01<br>03-14<br>rch 2001<br>(location):<br>h (U.K.) |                                              |                                                |                                                        |                                  |         |
| Date form<br>asterisk (*<br>operating                                                                                                    | ats display di<br>) respond to<br>system. Form | te and tim<br>changes in<br>nats withou                                                              | e serial num<br>regional da<br>it an asteris                                       | nbers as dat<br>ate and time<br>ik are not a | te values. Da<br>settings tha<br>ffected by op | ate formats tha<br>It are specified<br>perating system | t begin v<br>for the<br>settings | vith an |
|                                                                                                    |                                                |                                                                                                    |                                                                                    |                                              | (                                              | ОК                                                     | Ca                               | ncel    |

Option 2:

Select the Custom category

Scroll down the list of available types

Select dd-mmm

| Number                                                                                                    | Alignment    | Font                                                                               | Border                                                                                                    | Fill         | Protection        |        |        |
|----------------------------------------------------------------------------------------------------|--------------|------------------------------------------------------------------------------------|----------------------------------------------------------------------------------------------------|--------------|-------------------|--------|--------|
| Category:<br>General<br>Number<br>Currency<br>Accounting<br>Date<br>Time<br>Percentage<br>Fraction<br>Scientific<br>Text<br>Special<br>Custom | 2            | San<br>Iype<br>Gene<br># ??<br>dd/n<br>dd-n<br>h:m<br>hh:m<br>hh:m<br>hh:m<br>hh:m | ral<br>rral<br>rry<br>mm-yy<br>mm-yy<br>s<br>s | m            |                   |        |        |
| Type the nu                                                                                                    | imber format | <ul> <li>code, usin</li> </ul>                                                     | g one of the e                                                                                                    | xisting code | s as a starting p | point. | Delete |

# 2.6 Formatting numbers and working with currencies

To make it easier to read we should always include some basic formatting on the spreadsheet.

#### **Column Headings**

1<sup>st</sup> Always make sure your heading row stands out by highlighting the whole row and either:

- a) putting all the text in Bold (Ctrl +B); or
- b) Shading in the top row using the icon in the ribbon

|   | А        | В                                                                         | С                                 | D                              | E                               | F                          | G                                        | Н                          | I                                                                |
|---|----------|---------------------------------------------------------------------------|-----------------------------------|--------------------------------|---------------------------------|----------------------------|------------------------------------------|----------------------------|------------------------------------------------------------------|
|   |          |                                                                           |                                   |                                |                                 |                            |                                          |                            |                                                                  |
|   |          |                                                                           | Journal                           |                                | Effective                       |                            |                                          |                            |                                                                  |
| 1 |          |                                                                           |                                   |                                |                                 |                            |                                          |                            |                                                                  |
| 1 | Account  | Account Description                                                       | Entry                             | Source                         | Date                            | Period                     | Line Description                         | Amount (£)                 | Line Reference 1                                                 |
| 2 | U.AG.AGB | Account Description<br>UC.Finance.Training.Che                            | Entry<br>Purchase I               | Source<br>Payables             | Date<br>##########              | Period<br>Aug-10           | Line Description<br>CATERING             | Amount (£)<br>0.57         | Line Reference 1<br>PRISTINE FOOD SERVIC                         |
| 2 | U.AG.AGB | Account Description<br>UC.Finance.Training.Che<br>UC.Finance.Training.Che | Entry<br>Purchase I<br>Purchase I | Source<br>Payables<br>Payables | Date<br>#########<br>########## | Period<br>Aug-10<br>Aug-10 | Line Description<br>CATERING<br>CATERING | Amount (£)<br>0.57<br>1.15 | Line Reference 1<br>PRISTINE FOOD SERVIC<br>PRISTINE FOOD SERVIC |

2<sup>nd</sup> Make sure that any value columns include an indication of the currency (there is a big difference between 2 million yen and 2 million pounds!). The standard practice is not to include the currency symbol in each cell, instead include it in the column heading.

#### Amount (£)

Never mix currencies in the same report, remember ...

- Entered debits/credits
- Accounted debits/credits
- Functional currency

are the foreign currency values are the sterling value

- is also the sterling equivalent
- 3<sup>rd</sup> At this point it is advised that you think carefully about the purpose of your spreadsheet/report and who will be its eventual recipient and the level of preciseness (materiality) required.
  - E.g. If the report is for your Head of Department and is to summarize expenditure for the whole year are they really likely to be interested in the 'pence'?

Think about the materiality of the figures. For example it is not uncommon at School or University level for us to work in £000s. So £83,176.54 would be displayed as

Amount (£000) 83

#### Formatting numbers

a) Highlight your column of values and ...

Option 1 Right click and select **Format cells** from the context menu that pops up

Option 2 Click on the Format icon in the Ribbon

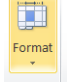

and select Format Cells from its pop up menu.

- b) Select the Number category and your required format
- c) Click on OK

| Number     | Alignment     | Font          | Border       | Fill         | Protection       |              |              |    |
|------------|---------------|---------------|--------------|--------------|------------------|--------------|--------------|----|
| Category:  |               |               |              |              |                  |              |              |    |
| General    |               | Sam           | ple          |              |                  |              |              |    |
| Number     |               | Amo           | ount (£)     |              |                  |              |              |    |
| Currency   |               |               |              |              |                  |              |              |    |
| Date       | 9             | Decim         | al places:   | -            |                  |              |              |    |
| Time       |               | Us Us         | e 1000 Sepa  | ator (,)     |                  |              |              |    |
| Fraction   | e             | Negat         | ive numbers: |              |                  |              |              |    |
| Scientific |               | -1234         | 1.10         |              |                  |              |              | ,  |
| Text       |               | 1234          | .10          |              |                  |              |              |    |
| Custom     |               | -1234         | 1.10<br>1.10 |              |                  |              |              |    |
|            |               |               |              |              |                  |              |              |    |
|            |               |               |              |              |                  |              |              |    |
|            |               |               |              |              |                  |              |              |    |
|            |               |               |              |              |                  |              |              |    |
|            |               | -             |              |              |                  |              |              | ,  |
|            |               |               |              |              |                  |              |              | -  |
| Number is  | used for gene | ral display o | of numbers.  | Currency and | d Accounting off | er specializ | zed formatti | ng |
| for moneta | iry value.    |               |              |              |                  |              |              |    |
|            |               |               |              |              |                  |              |              |    |
|            |               |               |              |              |                  |              |              |    |
|            |               |               |              |              |                  |              |              | _  |
|            |               |               |              |              |                  | ЭК           | Cance        | al |

Displaying negative items in reds makes them stand out on screen but be careful if your spreadsheet is subsequently going to be printed out, as there might not always be a colour printer!

An alternative method is to display any negative figures in brackets...

a) Select the **Custom** category

| Format Cells                                  |                                     | 2 X            |                                |             |
|-----------------------------------------------|-------------------------------------|----------------|--------------------------------|-------------|
| Number Alignment Font Border                  | Fill Protection                     |                |                                |             |
| Category:                                     |                                     |                | •                              |             |
| General Sample                                |                                     |                |                                |             |
| Currency Amount (£)                           |                                     |                |                                |             |
| Accounting <u>Type</u> :                      |                                     |                | any negative values in red     | )           |
| Time #,##0.00;[Red                            | (#,##0.00)                          |                | brackets by typing this format |             |
| Fraction 0.00                                 |                                     | <b>^</b>       | into this field.               |             |
| Scientific #,##0<br>Text #,##0.00             |                                     | Ħ              |                                |             |
| Special #,##0;-#,##0                          | ##0                                 |                | Click OK                       |             |
| #,##0.00;-#,#                                 | ##0<br>#0.00                        |                |                                |             |
| #,##0.00;[Red<br>£#,##0;-£#,##                | -#,##0.00<br>0                      |                |                                |             |
| £#,##0;[Red]-:                                | #,##0<br>##0.00                     | -              |                                |             |
| 2#,##0.00, 2#                                 | ##0.00                              |                |                                |             |
|                                               | l                                   | <u>D</u> elete |                                |             |
| Type the number format code, using one of the | existing codes as a starting point. |                |                                |             |
|                                               |                                     |                |                                |             |
|                                               |                                     |                |                                |             |
| ·                                             |                                     |                |                                |             |
|                                               | ОК                                  | Cancel         |                                |             |
|                                               |                                     |                |                                |             |
|                                               |                                     |                |                                |             |
|                                               |                                     | Aug-10         | COFFEE FAIRTRADE STIC          | 33.74 ONE   |
|                                               |                                     | Aug-10         | CREDIT FOR COFFEE AS           | (5.90) ONE  |
|                                               |                                     | Aug-10         | COFFEE FAIRTRADE STI           | (33.74) ONE |
|                                               |                                     | Aug-10         | CREDIT FOR COFFEE AS           | (33.74) ONE |
|                                               |                                     | Aug-10         | Journal Import Created         | 1.92 LYRI   |

# 2.7 Reconciling the data back to CUFS

It is always vitally important that you ensure that the data in your spreadsheet still agrees with CUFS and that you haven't accidentally lost or corrupted any of the data during the export and your initial manipulations.

Therefore, always make a note of the total in CUFS before the export and then Sum the Amount column to make sure its total agrees

- a) navigate to the bottom of the spreadsheet
- b) click in the cell below the last data amount value
- c) click on the AutoSum icon in the Ribbon
- d) hit the return key
- e) compare to the total in CUFS.

| r Add-Ins                                          | ind_giiii[1]            |                            | DSOIT EXCEL                            |                     |        |         |                                          |                        |        |        |           | ~ 🕜              |
|----------------------------------------------------|-------------------------|----------------------------|----------------------------------------|---------------------|--------|---------|------------------------------------------|------------------------|--------|--------|-----------|------------------|
| ) Text                                             | General                 | Ŧ                          | <b>S</b>                               |                     | Normal | Bad     | ^                                        | ÷                      |        |        | Σ AutoSum |                  |
| je & Center 🚽                                      | <b>∰</b> • % ,          | 00. 0. <b>→</b><br>0.∢ 00. | Conditional Formatting                 | ormat as<br>Table * | Good   | Neutral | -<br>-                                   | Insert<br>*            | Delete | Format |           | Sort 8<br>Filter |
| E.                                                 | Number                  | E.                         | . or marking                           |                     | Styles |         |                                          |                        | Cells  |        |           | Editing          |
|                                                    | н                       |                            |                                        |                     |        |         |                                          |                        |        |        | ••        |                  |
|                                                    |                         |                            |                                        | I                   |        | J       | K                                        | L                      |        | М      | N         | 0                |
| Y - JUL 11                                         | 51.72                   | PECK,                      | MRS MARGAF                             | RET                 |        | J       | K<br>EXP/22/07                           | /11                    |        | M      | N         | 0                |
| Y - JUL 11<br>Y - JUL 11                           | 51.72<br>0              | PECK,<br>PECK,             | MRS MARGAF<br>MRS MARGAF               | RET<br>RET          |        | J       | K<br>EXP/22/07<br>EXP/22/07              | /11<br>/11             |        | M      | N         | 0                |
| Y - JUL 11<br>Y - JUL 11<br>Y - JUL 11             | 51.72<br>0<br>1         | PECK,<br>PECK,<br>PECK,    | MRS MARGAF<br>MRS MARGAF<br>MRS MARGAF | RET<br>RET<br>RET   |        | J       | K<br>EXP/22/07<br>EXP/22/07<br>EXP/22/07 | L<br>/11<br>/11<br>/11 |        | M      | N         | 0                |
| Y - JUL 11<br>Y - JUL 11<br>Y - JUL 11<br>SPENDIN( | 51.72<br>0<br>1<br>-148 | PECK,<br>PECK,<br>PECK,    | MRS MARGAF<br>MRS MARGAF<br>MRS MARGAF | RET<br>RET<br>RET   |        | J       | K<br>EXP/22/07<br>EXP/22/07<br>EXP/22/07 | /11<br>/11<br>/11      |        | M      | N         | 0                |

Sometimes if you have a large spreadsheet with lots of columns of figures you may find it easier to summarise the column totals at the top of the page, rather that having to keep scrolling down to see them.

- a) Simply AutoSum as normal at the bottom of the page
- b) Return to the top of the wprksheet and insert an extra line
- c) Type into this new top cell a link to the cell where the column total is displayed i.e. =H211

|   |          |                         |            | -        |           | ·····  |                  |            |                  |
|---|----------|-------------------------|------------|----------|-----------|--------|------------------|------------|------------------|
|   | H2       | ▼ (= f <sub>x</sub>     | =H211      |          |           |        |                  |            |                  |
|   | А        | В                       | С          | D        | E         | F      | G                | Н          |                  |
|   |          |                         | Journal    |          | Effective |        |                  |            |                  |
| 1 | Account  | Account Description     | Entry      | Source   | Date      | Period | Line Description | Amount (£) | Line Reference 1 |
| 2 | TOTALS   |                         |            |          |           |        |                  | 6,100.00   |                  |
| 3 | U.AG.AGB | UC.Finance.Training.Che | Purchase I | Payables | ########  | Aug-10 | CATERING         | 0.57       | PRISTINE FOOD S  |

# 3. Simple Functions

# 3.1 A quick way to put the debits and credits into a single column

Sometimes debits and credits are exported from the CUFS in two separate columns **and** they are both presented as positive numbers (e.g. from the general ledger enquiry screen). In Excel, you want the credit values to be minus numbers and you want all the values in a single column. A simple and reliable way to do this is as follows:

- a) Ensure there is a blank column to the right of the "Accounted Credits" column. To illustrate, let's say the new column is column J
- b) Name the new column "Amount"
- c) In cell J2, enter the formula =H2-I2

|     | 🗳 🖬 🗋                | -                    | 1,046                 |            | _              |        |                     | fnd_       | gfm[1] - Micro       | soft Excel                           |                         |                    |
|-----|----------------------|----------------------|-----------------------|------------|----------------|--------|---------------------|------------|----------------------|--------------------------------------|-------------------------|--------------------|
| Fi  | le Hom               | e Insert             | Page Layo             | ut Formula | as Data        | Review | View Developer Add  | -Ins       |                      |                                      |                         |                    |
|     | 🔏 Cut                | Ca                   | alibri                | • 11 •     | A` ∧` ≡        | = =    | ≫ - 🚔 Wrap Text     | General    | ¥                    | <b>S</b>                             | Normal Bac              | d                  |
| Pas | te<br><b>V</b> Forma | at Painter           | B <i>I</i> <u>U</u> ∗ | A          | • <u>A</u> • 🔳 |        | 達 ≢ 🔛 Merge & Cente | er • 🦉 • % | , *.0 .00<br>.00 →.0 | Conditional Form<br>Formatting * Tab | at as Good Ne           | utra               |
|     | Clipboard            | E.                   |                       | ont        |                |        | Alignment           | G Nur      | nber 🕞               | -                                    | Styles                  |                    |
|     | J2 🔻 🛑 🙀 =H2-12      |                      |                       |            |                |        |                     |            |                      |                                      |                         |                    |
|     | А                    | В                    | С                     | D          | E              | F      | G                   | Н          | I                    | J                                    | К                       |                    |
|     |                      | Account<br>Descripti | Journal               |            | Effective      |        |                     | Accounted  | Accounted            |                                      |                         |                    |
| 1   | Account              | on                   | Entry                 | Source     | Date           | Period | Line Description    | Debit      | Credit               | Amount                               | Line Reference 1        |                    |
| 2   | U.AG.AGB             | UC.Financ            | Purchase I            | Payables   | ########       | Aug-10 | CATERING            | 0.57       |                      | 0.5                                  | 7 PRISTINE FOOD SERVICE | E <mark>S L</mark> |
| 3   | U.AG.AGB             | UC.Financ            | Purchase I            | Payables   | ########       | Aug-10 | CATERING            | 1.15       |                      |                                      | PRISTINE FOOD SERVICE   | E <mark>S L</mark> |
| 4   | U.AG.AGB             | UC.Financ            | Purchase I            | Payables   | ########       | Aug-10 | CATERING            | 2.26       |                      |                                      | PRISTINE FOOD SERVICE   | E <mark>S L</mark> |
| 5   | U.AG.AGB             | UC.Financ            | Purchase I            | Payables   | ########       | Aug-10 | CATERING            | 2.26       |                      |                                      | PRISTINE FOOD SERVICE   | ES L               |
| 6   | U.AG.AGB             | UC.Financ            | Purchase I            | Payables   | ########       | Aug-10 | CATERING            | 3.25       |                      |                                      | PRISTINE FOOD SERVICE   | ES L               |

For each line of data, there will only be a value in either the debit column or credit column, never in both, so the result of the formula will be a plus figure for debits and a minus figure for credits.

# 3.2 Copying formula/text within your spreadsheet

#### Copying formula all the way down to the bottom of the spreadsheet

There are a number of ways of copying this formula down to the last row of data. The easiest way of doing this is as follows:

| Н                  | 1                   | J      |            |
|--------------------|---------------------|--------|------------|
| Accounted<br>Debit | Accounted<br>Credit | Amount | Line Refer |
| 0.57               |                     | 0.57   | PLASTINE   |
| 1.15               |                     | C      | PBISTINE   |
| 2.26               |                     |        | PRISTINE   |
| 2.26               |                     |        | PRISTINE   |

With your mouse "hover" over the bottom right corner of the field where you have entered the expression that you want to copy down.

Double-click on the little black square that appears

#### Copying text/formula across just a specific range of cells

|   | A4       | $\bullet$ (a) $f_{\mathbf{x}}$ |
|---|----------|--------------------------------|
|   | А        | E                              |
| 1 | Source   |                                |
| 2 | of Funds | Transaction Code and I         |
| 3 |          |                                |
| 4 | AAAA     | EBBZ: Books: Great Brit        |
| 5 |          | EKEN: Computer Aided           |
| 6 |          | ERPZ: Training Courses         |
| 7 |          | EXAZ: Fees, Lecturing, E       |
| 8 |          | EZXX: Transfer of Expen        |
| 0 |          |                                |

- a) Highlight the cell you want to copy
- b) Put your cursor on the bottom right hand corner of the cell's box so that the crossed arrows appear.
- c) Press the left hand button of your mouse and keeping it pressed, drag it down over the cells where you want the information copied into.

# 3.3 Converting calculated figures into values: copy – paste special

In the example we are working through the debit and credit columns are no longer needed but at the moment all the values in the "amount" column are dependent on them and if we deleted them an error in the formula will occur.

| =#REF!-  | ·H2       |        |                  |          |         |                                                                                 |
|----------|-----------|--------|------------------|----------|---------|---------------------------------------------------------------------------------|
| D        | E         | F      | G                | Н        | l I     |                                                                                 |
|          | Effective |        |                  | Accounte | d       | Here we have deleted the 'Accounted Deb<br>column that was originally column H2 |
| Source   | Date      | Period | Line Description | Credit   | Amount  | L                                                                               |
| Payables | ########  | Aug-10 | CATERING         | 1        | + #REF! | _≝                                                                              |

Therefore, **before you delete them**, we need to turn all the figures calculated in the new 'Amount' column into values (i.e. plain numbers):

- a) Highlight the whole of column that currently contains the calculated values , e.g. Column J in our worked example
- b) Right click on the mouse to bring up the context menu
- c) Select Copy
- d) Keeping the column highlighted, right click again and this time select **Paste Special**

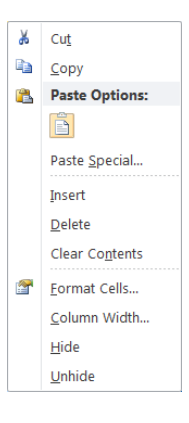

e) Check the Values radio button and then press OK

| Paste Special       |                                 |
|---------------------|---------------------------------|
| Paste               |                                 |
| © <u>A</u> II       | All using Source theme          |
| Eormulas            | All except borders              |
|                     | Column widths                   |
| Formats             | Formulas and number formats     |
| O Comments          | Values and number formats       |
| Validation          | All merging conditional formats |
| Operation           |                                 |
| None                | Multiply                        |
| Add                 | O Divide                        |
| ◎ <u>S</u> ubtract  |                                 |
| Skip <u>b</u> lanks | Transpos <u>e</u>               |
| Paste Link          | OK Cancel                       |

f) Now you can delete the debit and credit columns and will be left with just one column of numbers, debits are positive, credits are negative.

Other uses for this functionality

- copy a formula from one cell to another
- copy just the value from a cell, i.e. removing the formula behind the value
- copy a comment from one cell to another
- highlight that you want to paste just the 'values' and click OK

# 3.4 Extracting data from existing cells

#### The 'Mid' function

This is a particularly useful way of extracting the details of just one segment from an account code string, e.g. the cost centre

- a) Insert a new column ready for your new data and give it a column title
- b) Click into a cell in your new column and enter the formula:

= MID (J2,6,4)

J2 is the cell containing the source text 6 tells the formula to start at the sixth character in the text 4 indicates the number of characters to capture

| X   | 🞽 🖬 🛛                                          | )   <del>-</del> |         |                                | 2.4                |             |        |          | MEMORY NO.    | Marriel V | All orders | for 2011       | - Mic           |
|-----|------------------------------------------------|------------------|---------|--------------------------------|--------------------|-------------|--------|----------|---------------|-----------|------------|----------------|-----------------|
| Fi  | ile H                                          | lome             | Insert  | Page Layout Fo                 | mulas              | Data        | Review | View     | Developer Ad  | d-Ins     |            |                |                 |
|     | Cut Calibri • 11 • A • = = Wrap Text General • |                  |         |                                |                    |             |        |          |               |           |            |                |                 |
| Pas | te 🛷 Fo                                        | rmat Pai         | inter B | <i>Ι</i> <u>υ</u> - <u>υ</u> - | <u></u> - <u>A</u> | • =         | ≣ ≣    |          | 📑 Merge & Cen | ter +     | ∰ - %      | • •.0<br>.00 - | .00<br>•.0<br>F |
|     | Clipboar                                       | rd               | - Fa    | Font                           |                    | 19          |        | Alignme  | ent           | E.        | Numb       | er             | Б               |
|     | К2                                             |                  |         | f <sub>x</sub> =MI             | D(J2,6,4)          |             | •)     |          |               |           |            |                |                 |
|     | G                                              | Н                | 1       |                                |                    |             |        | к        |               | L         | М          | N              | C               |
| 1   | Descript                                       | UOM              | Quantit | Charge Accoun                  | t                  |             |        |          |               | Recov     | e Amount   | Currenc        | Con             |
| 2   | Grants f                                       | EA               | 12      | U.AG.AGBG.AA                   | AA.EPZZ.           | 0000        | AGBG   |          |               | 1E-0      | 18.6       | GBP            |                 |
| 3   | Income                                         | EA               | 12      | U.AG.AGBG.AA                   | AA.EPZZ.           | 0000        |        |          |               | 1E-0      | 8 19.8     | GBP            |                 |
| Ann | D. comprise                                    |                  |         | LUNGAGOGIA                     | AA CD73            | <u>AP00</u> |        | مدم مصمد |               |           | م معرم     | GDD            | أتسبيل          |

#### Also Using LEFT and RIGHT formulas

Similar to the Mid function, you can also capture text at the beginning and end of a cell by using LEFT and RIGHT formulas.

Left Looking at cell J2 in the screen shot above, to capture the nine characters U.AG.AGBG at the beginning of the cell use the LEFT formula:

#### =LEFT(J2,9)

Right

To capture the last nine characters EPZZ.0000 use the formula: =RIGHT(J2,9)

# 3.5 Find Function

a) Use **Ctrl F** (Find) or the binoculars icon on the ribbon to find a value or text anywhere in the spreadsheet.

| Add-Ins           |                             |                                               |        |         |        |          |        |        |           | ∝ 🕜              | - 6 2              |
|-------------------|-----------------------------|-----------------------------------------------|--------|---------|--------|----------|--------|--------|-----------|------------------|--------------------|
| Text              | General +                   |                                               | Normal | Bad     | *      | <b>→</b> |        |        | Σ AutoSum | Ż                | A                  |
| }<br>e & Center ≁ | ∰ • % • <del>•</del> .0 .00 | Conditional Format as<br>Formatting • Table • | Good   | Neutral | *<br>+ | Insert   | Delete | Format | Clear *   | Sort &<br>Filter | Find &<br>Select ₹ |
| <u> </u>          | Number 🕞                    |                                               | Styles |         |        |          | Cells  |        | Ec        | liting           | $\checkmark$       |

- b) Type either the value or text that you wish to locate into the Find what box
- c) Click on the Find Next button if the value exists, it will go to the cell.

You can then press "Find Next" again to see if there are any other cells containing your specified text or value.

d) Click on close to clear the Find box.

| ŧ | Aug-10 | Journal Import Created    | 5.90               | ONECALL            |            | 221  |
|---|--------|---------------------------|--------------------|--------------------|------------|------|
| ŧ | Aug-10 | COFFEE FAIRTRADE STICK 50 | OF 33.74           | ONECALL            |            | 221  |
| ŧ | Aug-10 | COFFEE FAIRTRADE Find an  | d Replace          | ONECAL             | ? X        | 221  |
| ŧ | Aug-10 | COFFEE FAIRTRADE          |                    |                    |            | 251  |
| ŧ | Aug-10 | CREDIT FOR COFFEE         | d Re <u>p</u> lace |                    |            | 189  |
| ŧ | Aug-10 | COFFEE FAIRTRADE : Find   | what: petty cash   |                    |            | 221  |
| ŧ | Aug-10 | CREDIT FOR COFFEE         | P7                 |                    |            | 189  |
| ŧ | Aug-10 | Journal Import Creat      |                    |                    |            | 6.72 |
| ŧ | Aug-10 | Plastic Cups 210MI -      |                    | ſ                  | Options >> | 6.72 |
| ŧ | Sep-10 | TRAVEL EXPENSES           |                    |                    |            | #### |
| ŧ | Sep-10 | TRAVEL EXPENSES           |                    | Find All Find Next | Close      | #### |
| ŧ | Sep-10 | PRINTING                  |                    |                    |            | 64   |
| ŧ | Sep-10 | PRINTING                  | 51.42              | REGISTRY           |            | 64   |
| ŧ | Sep-10 | OFFICE STATIONERY         | 0.78               | ONECALL            |            | 276  |
| ŧ | Sep-10 | DOOR WEDGES RUBBER GRI    | EY 4.45            | ONECALL            |            | 276  |
| ŧ | Oct-10 | Petty Cash                | 43.42              |                    |            |      |
|   | 0-1 10 | D-H-Ck                    | 1.00               |                    |            |      |

## 3.6 Find and Replace Function

In addition to finding a value or text, you can then replace it with something else. You can also replace blank cells with a value e.g. a zero.

In our data exercise we want to replace blank cells in the debit and credit column with zeros.

- a) Highlight worksheet cells where you want to use the find and replace functionality
- b) Use the quick keys Ctrl+H to bring up the Find and Replace window
  - Find what: leave it blank (i.e. find blank cells)

0

- Replace with:
- c) Click on the Replace all button

| Find and Replace                   |                          |
|------------------------------------|--------------------------|
| Fin <u>d</u> Reglace               |                          |
| Find what:                         | •                        |
|                                    | Options >>               |
| Replace <u>All</u> <u>R</u> eplace | Find All Eind Next Close |

# 4. Data Functions

## 4.1 Text to Column

Data from CUFS often contains strings of account code information that you want to separate out to enable you to sort and analyse the information more easily. You could use the MID, LEFT and RIGHT formula to extract this information but an easier option is the **Text to Column** function.

#### Before you start

- Decide which elements of the original text you want to spread out into columns. In the example below we will extract from the Account string the cost centre, the source of funds code transaction codes i.e. three columns
- Insert extra blank columns to insert your split data NB this function overwrites the original column so in the example below I only need two extra columns not three

|   | А                        | В | С |        |
|---|--------------------------|---|---|--------|
| 1 | Account                  |   |   | Αссоц  |
| 2 | U.AG.AGBG.AAAA.ECTZ.0000 |   |   | UC.Fir |
| 3 | U.AG.AGBG.AAAA.ECTZ.0000 |   |   | UC.Fir |
| 4 | U.AG.AGBG.AAAA.ECTZ.0000 |   |   | UC.Fir |
| 5 | U.AG.AGBG.AAAA.ECTZ.0000 |   |   | UC.Fir |
| 6 | U.AG.AGBG.AAAA.ECTZ.0000 |   |   | UC.Fir |
| 7 | U.AG.AGBG.AAAA.ECTZ.0000 |   |   | UC.Fir |
| 0 | LLAC ACDC AAAA ECT7 0000 |   | 1 | uc ri- |

#### Splitting

- a) Highlight the column of text that you want to split.
- b) Select the Data tab on the ribbon and click on Text to Columns.

| Data       | Revie | W          | View | Develop     | oer Add-Ins |         | _          |              |             |            |
|------------|-------|------------|------|-------------|-------------|---------|------------|--------------|-------------|------------|
| 🧕 Connecti | ions  | <b>4</b> 1 | AZ   |             | 🕷 Clear     | *       |            |              |             | <b>E</b> 2 |
| Propertie  | es    |            | ZA   |             | 🚡 Reapply   |         |            |              |             |            |
| Edit Links | s     | Å↓         | Sort | Filter      | 🏷 Advanced  | Columns | Duplicates | Validation * | Consolidate | Analysis * |
| nections   |       |            |      | Sort & Filt | ter         | _       |            | Data Tool    | s           | -          |

c) A 'wizard' will open and guide you through a series of steps.
 Step 1: leave the Delimited box checked and then click on Next

| Convert Text to Columns Wizard - Step 1 of 3                                            | X        |  |  |  |  |  |  |  |  |  |
|-----------------------------------------------------------------------------------------|----------|--|--|--|--|--|--|--|--|--|
| The Text Wizard has determined that your data is Delimited.                             |          |  |  |  |  |  |  |  |  |  |
| If this is correct, choose Next, or choose the data type that best describes your data. |          |  |  |  |  |  |  |  |  |  |
| Original data type                                                                      |          |  |  |  |  |  |  |  |  |  |
| Choose the file type that best describes your data:                                     |          |  |  |  |  |  |  |  |  |  |
| Delimited     - Characters such as commas or tabs separate each field.                  |          |  |  |  |  |  |  |  |  |  |
| Fixed width - Fields are aligned in columns with spaces between each field.             |          |  |  |  |  |  |  |  |  |  |
|                                                                                         |          |  |  |  |  |  |  |  |  |  |
|                                                                                         |          |  |  |  |  |  |  |  |  |  |
|                                                                                         |          |  |  |  |  |  |  |  |  |  |
| Preview of selected data:                                                               |          |  |  |  |  |  |  |  |  |  |
|                                                                                         |          |  |  |  |  |  |  |  |  |  |
| 1 Account                                                                               | <u> </u> |  |  |  |  |  |  |  |  |  |
| 3 J.AG.AGBG.AAAA.ECTZ.0000                                                              | =        |  |  |  |  |  |  |  |  |  |
| 4 U.AG.AGBG.AAAA.ECTZ.0000                                                              |          |  |  |  |  |  |  |  |  |  |
| 5 U.AG.AGBG.AAAA.ECTZ.0000                                                              | -        |  |  |  |  |  |  |  |  |  |
| 16 D.AG.AGBG.AAAA.ECI2.0000                                                             |          |  |  |  |  |  |  |  |  |  |
|                                                                                         |          |  |  |  |  |  |  |  |  |  |
| Cancel < Back <u>N</u> ext > Einish                                                     | 1        |  |  |  |  |  |  |  |  |  |

d) Step 2: Tick the **Other** Delimiter box and type a **full stop** into the field next to it. In the preview window you should see the system split your account code into all the different segments.

Click Next

| Convert Text to Column                                                                                 | ns Wizard - Step 2 of 3                                                                                        | ? ×     |
|----------------------------------------------------------------------------------------------------|----------------------------------------------------------------------------------------------------|---------|
| This screen lets you set the<br>below.<br>Delimiters<br>Tab<br>Semicolon<br>Comma<br>Space<br>V Other: | he delimiters your data contains. You can see how your text is affected in the                                 | preview |
| Data preview                                                                                           |                                                                                                    |         |
| Account<br>U AG AGBC<br>U AG AGBC<br>U AG AGBC<br>U AG AGBC<br>U AG AGBC                               | 3 AAA ECTZ 0000<br>3 AAA ECTZ 0000<br>3 AAA ECTZ 0000<br>5 AAA ECTZ 0000<br>5 AAA ECTZ 0000<br>5 AAA ECTZ 0000 |         |
|                                                                                                    | Cancel < Back Next >                                                                                           | Einish  |

e) Step 3: In turn highlight each column in the Data Preview window and specify its format for import.

| Column 1: | Entity code     | U<br>AG | Do not import  |
|-----------|-----------------|---------|----------------|
| Column 2: | Cost Costro     |         | imment on Taxt |
| Column 3: | Cost Centre     | AGBG    | import as Text |
| Column 4: | Source of Funds | AAAA    | import as Text |
| Column 5: | Trans. code     | ECTZ    | leave as is    |
| Column 6: | Spare           | 0000    | Do not import  |

We convert the Cost centre and Source of funds codes to text other wise if your data includes transactions against either your Balance sheet cost centre (0000) or source of funds (0000) Excel will display these items as just 0 rather than 0000.

| Convert Text to Columns Wizar                                                                                                    | d - Step 3 of 3                                                                                                    | 3   |
|----------------------------------------------------------------------------------------------------|----------------------------------------------------------------------------------------------------|-----|
| This screen lets you select each of<br>Column data format<br><u>G</u> eneral<br><u>Text</u><br><u>Date:</u> DMY<br>O not import column (skip) | lumn and set the Data Format.<br>'General' converts numeric values to numbers, date values to dates, and<br>remaining values to text.<br><u>A</u> dvanced | all |
| D <u>e</u> stination : \$A\$1<br>Data <u>pre</u> riew                                                                                         |                                                                                                    |     |
| Skip     ColGenerGenerGenerGenerGenerGenerGenerGene                                                                                           | GenerGeneral                                                                                                    |     |
|                                                                                                    | Cancel < gack Next > Einish                                                                                                    |     |

- f) Click Finish
- g) Say **OK** to the pop up message

| Microsoft | Excel                                                         |
|-----------|---------------------------------------------------------------|
|           | Do you want to replace the contents of the destination cells? |

h) Your text will be split out across the three columns; add in appropriate column headings.

|   | А           | В               | С           | D                |
|---|-------------|-----------------|-------------|------------------|
|   |             |                 |             |                  |
|   |             |                 |             |                  |
| 1 | Cost Centre | Source of Funds | Transaction | Account Descrip  |
| 2 | AGBG        | AAAA            | ECTZ        | UC.Finance.Trair |
| 3 | AGBG        | AAAA            | ECTZ        | UC.Finance.Trair |
| 4 | AGBG        | AAAA            | ECTZ        | UC.Finance.Trair |
| 5 | AGBG        | AAAA            | ECTZ        | UC.Finance.Trair |
|   |             |                 |             |                  |

# 4.2 Sorting

There are a variety of reasons why you may want to sort your spreadsheet in a particular order e.g.

- to put in date order;
- rearrange alphabetically,
- to rearrange in numeric value
- to collate together lines of information you do not need so you can delete them quickly and easily

#### NB. It is much easier to sort when your data has column headings

- a) Highlight the whole spreadsheet or the block of data you wish to sort
- b) Select the Data ribbon tab
- c) Click on the **Sort** icon

| File           | Ho          | ome          | Insert Pa               | age Layout              | Formulas         | Data                                                        | Review       | N V        | 'iew        | Develo     | per Add-Ins                        |                    |                      |                    |             |                       |       |         |          |                                  |  |
|----------------|-------------|--------------|-------------------------|-------------------------|------------------|-------------------------------------------------------------|--------------|------------|-------------|------------|------------------------------------|--------------------|----------------------|--------------------|-------------|-----------------------|-------|---------|----------|----------------------------------|--|
| From<br>Access | From<br>Web | From<br>Text | From Other<br>Sources * | Existing<br>Connections | Refresh<br>All - | <ul> <li>Conne</li> <li>Proper</li> <li>Edit Lii</li> </ul> | rties<br>nks | 2↓<br>∡↓ 3 | AZA<br>Sort | Filter     | 😵 Clear<br>📡 Reapply<br>🌠 Advanced | Text to<br>Columns | Remove<br>Duplicates | Data<br>Validation | Consolidate | What-If<br>Analysis * | Group | Ungroup | Subtotal | ♥클 Show Detail<br>■클 Hide Detail |  |
|                |             | Get Ext      | ernal Data              |                         | Co               | onnections                                                  |              | ~          | _           | Sort & Fil | ter                                |                    |                      | Data Too           | ols         |                       |       | C       | Outline  | Es.                              |  |
|                | A1          |              | • (=                    | <i>f</i> ∗ Ac           | count            |                                                             |              |            |             |            |                                    |                    |                      |                    |             |                       |       |         |          |                                  |  |
|                |             |              |                         |                         |                  |                                                             |              |            |             |            |                                    |                    |                      |                    |             |                       |       |         |          |                                  |  |

- d) Under Column, in the Sort by box, select the first column that you want to sort.
- e) Under Sort On, select the type of sort. Do one of the following:
  - To sort by text, number, or date and time, select Values
  - To sort by format, select Cell Color, Font Color, or Cell Icon
- f) Under **Order**, select how you want to sort. Do one of the following:
  - For text values, select A to Z or Z to A.
  - For number values, select Smallest to Largest or Largest to Smallest.

- For date or time values, select Oldest to Newest or Newest to Oldest.
- To sort based on a custom list, select **Custom List**.
- g) To add another column to sort by, click Add Level, and then repeat steps d) to f) above

| s | ort                          | Loop UK.Fears        |   | ining the Purchase Institute Off |                           |       |
|---|------------------------------|----------------------|---|----------------------------------|---------------------------|-------|
|   | <sup>.</sup> ∳⊉j <u>A</u> dd | Level X Delete Level |   | <u>C</u> opy Level               | My data has <u>h</u> eade | ers 🔶 |
|   | Column                       |                      |   | Sort On                          | Order                     |       |
|   | Sort by                      | Period               | • | Values 💌                         | Oldest to Newest          | -     |
|   | Then by                      | Account              | - | Values 💌                         | A to Z                    | -     |
|   |                              |                      |   |                                  |                           |       |
|   |                              |                      |   |                                  |                           |       |
|   |                              |                      |   |                                  |                           |       |
|   |                              |                      |   |                                  |                           |       |
|   |                              |                      |   |                                  |                           |       |
|   |                              |                      |   |                                  | OK Cancel                 |       |

Remember to check the box to say that your data includes a Header row

Tell Excel which columns to sort by (you can now select up to 64 colums!)

## 4.3 Subtotalling

Sub-totalling is a very easy to use tool but first you must make sure of a few things.

#### Prerequisites

- The data is sorted in the way you wish to subtotal if you want to subtotal by cost centre, the data should be sorted by cost centre
- Columns with dates in them are actually *formatted* as dates otherwise they will sort alphabetically rather than chronologically
- There are now blank fields in the data
- You don't already have a '**total**' within/at the end of the data if so it will also be included within the sub-totalling giving a misguiding Grand Total

#### Adding a subtotal

- a) Make sure your curser is in the block data that you wish to subtotal
- b) Select from the ribbon Data > Subtotals
- c) Set the required sub-totalling criteria
- d) Click OK

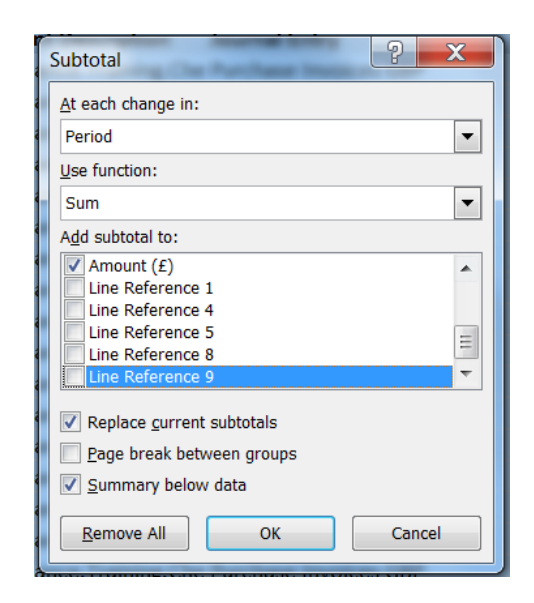

Excel will create subtotal rows within the data. They are special formulas that are placed at the end of each month. The left edge of your worksheet will look different, giving 3 options at the top of the sheet for choosing the level of detail you wish to see.

|              |     |       |     | Get External Data        | Connections             | Sort & Filter         |
|--------------|-----|-------|-----|--------------------------|-------------------------|-----------------------|
|              | _   |       | 201 | ▼ ( <i>f</i> x           |                         |                       |
| (            | 1 2 | 3     | Y   | А                        | В                       | С                     |
| $\mathbf{i}$ | _   | _     |     |                          |                         |                       |
|              |     |       |     | _                        |                         |                       |
|              |     |       | 1   | Account                  | Account Description     | Journal Entry         |
|              | ΓΓ  | · · [ | 2   | U.AG.AGBG.AAAA.ECTZ.0000 | UC.Finance.Training.Che | Purchase Invoices GBP |
|              |     | •     | 3   | U.AG.AGBG.AAAA.ECTZ.0000 | UC.Finance.Training.Che | Purchase Invoices GBP |
|              |     | •     | 4   | U.AG.AGBG.AAAA.ECTZ.0000 | UC.Finance.Training.Che | Purchase Invoices GBP |
|              |     | •     | 5   | U.AG.AGBG.AAAA.ECTZ.0000 | UC.Finance.Training.Che | Purchase Invoices GBP |
|              |     | •     | 6   | U.AG.AGBG.AAAA.ECTZ.0000 | UC.Finance.Training.Che | Purchase Invoices GBP |
|              |     | •     | 7   | U.AG.AGBG.AAAA.ECTZ.0000 | UC.Finance.Training.Che | Purchase Invoices GBP |
|              |     | ·     | 8   | U.AG.AGBG.AAAA.ECTZ.0000 | UC.Finance.Training.Che | Purchase Invoices GBP |

*e)* To begin with, all rows are shown **but if you click on button 2**, all the detail is hidden and the just the subtotals show.....

|       | F228 | 3 🔻     | $f_{x}$             |               |        |           |              |             |            |        |
|-------|------|---------|---------------------|---------------|--------|-----------|--------------|-------------|------------|--------|
| 1 2 3 | 3    | А       | В                   | С             | D      | E         | F            | G           | Н          |        |
|       |      |         |                     |               |        | Effective |              | Line        |            |        |
| _     | 1    | Account | Account Description | Journal Entry | Source | Date      | Period       | Description | Amount (£) | Line F |
| +     | 28   |         |                     |               |        |           | Aug-10 Total |             | 1,366.59   |        |
| +     | 35   |         |                     |               |        |           | Sep-10 Total |             | 82.65      |        |
| +     | 60   |         |                     |               |        |           | Oct-10 Total |             | 296.26     |        |
| +     | 73   |         |                     |               |        |           | Nov-10 Total |             | 68.71      |        |
| +     | 90   |         |                     |               |        |           | Dec-10 Total |             | 284.38     |        |
| +     | 120  |         |                     |               |        |           | Jan-11 Total |             | 1,859.19   |        |
| +     | 122  |         |                     |               |        |           | Feb-11 Total |             | 26.03      |        |
| +     | 143  |         |                     |               |        |           | Jan-11 Total |             | 48.30      |        |
| +     | 159  |         |                     |               |        |           | Feb-11 Total |             | 153.15     |        |
| +     | 166  |         |                     |               |        |           | Mar-11 Total |             | 204.89     |        |
| +     | 169  |         |                     |               |        |           | Apr-11 Total |             | 26.00      |        |
| +     | 174  |         |                     |               |        |           | May-11 Total |             | 21.88      |        |
| +     | 195  |         |                     |               |        |           | Jun-11 Total |             | 1,588.79   |        |
| +     | 223  |         |                     |               |        |           | Jul-11 Total |             | 73.18      |        |
|       | 224  |         |                     |               |        |           | Grand Total  |             | 6,100.00   |        |
|       | 225  |         |                     |               |        |           |              |             |            |        |

f) To reveal the detail behind the subtotals, click on one or more of the plus signs

#### Nested subtotals

You can also have subtotals within subtotals ('nested').

- a) Subtotal as normal
- b) return to the subtotal icon
- c) enter the parameters for the nested subtotal
- d) uncheck the 'replace current subtotals' box
- e) Click OK

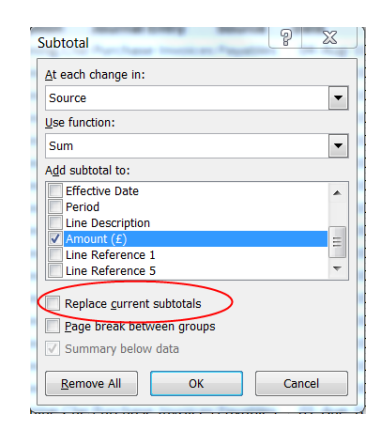

| 1 2 | 3 4 | ])⊿ | Α         | В                       | С             | D             | E         | F            | G                        | Н      |         |
|-----|-----|-----|-----------|-------------------------|---------------|---------------|-----------|--------------|--------------------------|--------|---------|
| Ē   | _   | 153 |           |                         |               |               |           | Jan-11 Total |                          | 48.30  |         |
| Γ   | ſ٠  | 154 | U.AG.AGBO | UC.Finance.Training.Che | AG/SB/001     | Manual        | 11-Feb-11 | Feb-11       | Petty Cash               | 39.91  | -       |
|     | ·   | 155 | U.AG.AGBO | UC.Finance.Training.Che | AG/SB/001     | Manual        | 11-Feb-11 | Feb-11       | Petty Cash               | 1.48   | -       |
|     | •   | 156 | U.AG.AGBO | UC.Finance.Training.Che | AG/SB/001     | Manual        | 11-Feb-11 | Feb-11       | Petty Cash               | 3.00   | -       |
| E   | -   | 157 |           |                         |               | 🔶 Manual T    | otal      |              |                          | 44.39  |         |
|     | ſ   | 158 | U.AG.AGBO | UC.Finance.Training.Che | Purchase Invo | ices Payables | 01-Feb-11 | Feb-11       | PRINTING SERVICES        | 0.00   | REGIST  |
|     | •   | 159 | U.AG.AGBO | UC.Finance.Training.Che | Purchase Invo | ices Payables | 01-Feb-11 | Feb-11       | PRINTING SERVICES        | 46.60  | REGIST  |
|     | ·   | 160 | U.AG.AGBO | UC.Finance.Training.Che | Purchase Invo | ices Payables | 08-Feb-11 | Feb-11       | OFFICE SUPPLIES          | 0.00   | OFFICE  |
|     | •   | 161 | U.AG.AGBO | UC.Finance.Training.Che | Purchase Invo | ices Payables | 08-Feb-11 | Feb-11       | OFFICE SUPPLIES          | 0.00   | OFFICE  |
|     | ·   | 162 | U.AG.AGBO | UC.Finance.Training.Che | Purchase Invo | ices Payables | 08-Feb-11 | Feb-11       | Twinings Camomile Tea Ba | 2.07   | OFFICE  |
|     | •   | 163 | U.AG.AGBO | UC.Finance.Training.Che | Purchase Invo | ices Payables | 08-Feb-11 | Feb-11       | PG TIPS ENVELOPE TEA BA  | 3.94   | OFFICE  |
|     | •   | 164 | U.AG.AGBO | UC.Finance.Training.Che | Purchase Invo | ices Payables | 01-Feb-11 | Feb-11       | LEARNING SKILLS SEMINAF  | 0.00   | FORD, N |
|     | ·   | 165 | U.AG.AGBO | UC.Finance.Training.Che | Purchase Invo | ices Payables | 01-Feb-11 | Feb-11       | LEARNING SKILLS SEMINAF  | 43.00  | FORD, N |
|     | •   | 166 | U.AG.AGBO | UC.Finance.Training.Che | Purchase Invo | ices Payables | 01-Feb-11 | Feb-11       | LEARNING SKILLS SEMINAF  | 0.00   | FORD, N |
|     | ·   | 167 | U.AG.AGBO | UC.Finance.Training.Che | Purchase Invo | ices Payables | 01-Feb-11 | Feb-11       | LEARNING SKILLS SEMINAF  | 5.45   | FORD, N |
|     | •   | 168 | U.AG.AGBO | UC.Finance.Training.Che | Purchase Invo | ices Payables | 01-Feb-11 | Feb-11       | LEARNING SKILLS SEMINAF  | 0.00   | FORD, N |
|     | •   | 169 | U.AG.AGBO | UC.Finance.Training.Che | Purchase Invo | ices Payables | 01-Feb-11 | Feb-11       | LEARNING SKILLS SEMINAF  | 7.70   | FORD, N |
| Ŀ   | -   | 170 |           |                         | -             | Payables      | Total     |              |                          | 108.76 |         |
| -   |     | 171 |           |                         |               |               |           | Feb-11 Total |                          | 153.15 |         |

#### To remove subtotals

In the Data ribbon, click on the Subtotals icon Click the **Remove all** button.

### 4.4 Filtering

Filters are very handy when there are many rows and columns of data in an Excel spreadsheet. A filter allows you narrow down the view of the data based on criteria you select.

When you filter data, entire rows are hidden if values in one or more columns don't meet the filtering criteria. You can filter on:

- numeric or text values, or
- by colour for cells that have colour formatting applied to their background or text.

#### Before you begin filtering

- Remove any subtotals
- Make sure that you have column headings
- Make sure that you curser is in the block of data

#### Adding an Autofilter

a) From the Data tab select Filter

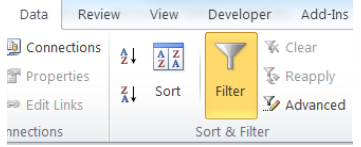

This will automatically put little drop down arrows (the 'filters') next to each of your column headings

|   | А           | В             | С          | D                       | E                 | F        | G         |
|---|-------------|---------------|------------|-------------------------|-------------------|----------|-----------|
|   |             |               |            |                         |                   |          | Effective |
| 1 | Cost Cent 🔻 | Source of Fun | Transactic | Account Description     | Journal Entry     | Source 🔻 | Date -    |
| 2 | AGBG        | AAAA          | ECTZ       | UC.Finance.Training.Che | Purchase Invoices | Payables | 04-Aug-10 |
| 3 | AGBG        | AAAA          | ECTZ       | UC.Finance.Training.Che | Purchase Invoices | Payables | 04-Aug-10 |
| 4 | AGBG        | AAAA          | ECTZ       | UC.Finance.Training.Che | Purchase Invoices | Payables | 04-Aug-10 |
| 5 | AGBG        | AAAA          | ECTZ       | UC.Finance.Training.Che | Purchase Invoices | Payables | 04-Aug-10 |

· /

b) To filter your data click an arrow and pick from the relevant drop down list, e.g. Data for just transaction code ERPZ

...

|    |    |                                         | ۲ I      | rοι | l can eitner:       |                                                                                                    |                                 |
|----|----|-----------------------------------------|----------|-----|---------------------|----------------------------------------------------------------------------------------------------|---------------------------------|
| 1  | Co | st Cent 🕆 Source of Fun 🕆 Transactic    | Adcou    |     |                     | ₽↓                                                                                                    | Sort A to Z                     |
| 2  | 2↓ | Sort A to Z                             | OC.Fin • | •   | Scroll down         | Z↓<br>A↓                                                                                                    | S <u>o</u> rt Z to A            |
| 3  | Ă↑ | S <u>o</u> rt Z to A                    | UC.Fin   |     | the list and        |                                                                                                    | Sor <u>t</u> by Color           |
| 4  |    | Sort by Color                           | UC.Fin   |     | tick/un-tick        | *                                                                                                    | Clear Filter From "Transaction" |
| 6  | K  | <u>C</u> lear Filter From "Transaction" | UC.Fin   | /   | vour required       |                                                                                                    | Filter by Color                 |
| 7  |    | Filter by Color                         | UC.Fin   |     | values.             |                                                                                                    | Text <u>F</u> ilters            |
| 8  |    | Text <u>F</u> ilters                    | UC.Fin   |     |                     |                                                                                                    | orp7                            |
| 9  |    | Search 🔎                                | UC.Fin   | ~   |                     |                                                                                                    |                                 |
| 10 |    | (Select All)                            | UC.Fin   | Jr  |                     | <ul> <li>Image: A start of the start of the start of</li></ul> | ✓ (Select All Search Results)   |
| 11 |    | EAEZ                                    | U.Fin    | •   | If it's a long list |                                                                                                    | Add current selection to filter |
| 12 |    | - ✓ ECGA                                | UC.Fin   |     | and you know        |                                                                                                    |                                 |
| 14 |    | – ✓ ECKC                                | UC.Fin   |     | the criteria        |                                                                                                    |                                 |
| 15 |    | - ECRA                                  | UC.Fin   |     | that you want       |                                                                                                    |                                 |
| 16 |    |                                         | UC.Fin   |     | that you want       |                                                                                                    |                                 |
| 17 |    |                                         | UC.Fin   |     | just type it into   |                                                                                                    |                                 |
| 18 |    | OK Cancel                               | UC.Fin   |     | the search          |                                                                                                    |                                 |
| 19 |    |                                         | UC.Fin   |     | field               |                                                                                                    | OK Cancel                       |
|    |    |                                         |          |     |                     |                                                                                                    |                                 |

#### c) Click OK

|              |     | А           | В               | С            |     |                                      |
|--------------|-----|-------------|-----------------|--------------|-----|--------------------------------------|
|              | 1   | Cost Cent 🔻 | Source of Fun 🔻 | Transactic 🖛 | Acc | this icon indicate that a filter has |
| line         | 11  | AGBG        | AAAA            | ERPZ         | UC. | been placed on                       |
| numbers      | 12  | AGBG        | AAAA            | ERPZ         | UC. | this column                          |
| indicate     | 13  | AGBG        | AAAA            | ERPZ         | UC. |                                      |
| that these   | 14  | AGBG        | AAAA            | ERPZ         | UC. |                                      |
| are fillered | 15  | AGBG        | AAAA            | ERPZ         | UC. |                                      |
|              | 16  | AGBG        | AAAA            | ERPZ         | UC. |                                      |
|              | 210 |             |                 |              |     |                                      |
|              | 211 |             |                 |              |     |                                      |

#### Applying more than one filter

a) You could then apply filters to other columns if you wish. Simply add one filter as normal and then repeat on another column.

e.g. Filters added to Transaction codes and Period to give travel costs during Feb-11 to Jul-11.

|     | А           | В             | С           | D                       | E                 | F          | G         | Н          | I                       | J              |
|-----|-------------|---------------|-------------|-------------------------|-------------------|------------|-----------|------------|-------------------------|----------------|
|     |             |               |             |                         |                   |            | Effective |            | <b>`</b>                |                |
| 1   | Cost Cent 🝸 | Source of Fun | Transacti 🕂 | Account Description 👻   | Journal Entry 🔄   | Source *   | Date 🧹    | Period 🏾 🖵 | Line Description 🔹      | Amount (£) 🔄 L |
| 138 | AGBG        | AAAA          | ETFZ        | UC.Finance.Training.Che | Purchase Invoices | a Payables | 01-Feb-11 | Feb-11     | LEARNING SKILLS SEMINAR | 0.00 F         |
| 139 | AGBG        | AAAA          | ETFZ        | UC.Finance.Training.Che | Purchase Invoices | Payables   | 01-Feb-11 | Feb-11     | LEARNING SKILLS SEMINAR | 43.00 F        |
| 140 | AGBG        | AAAA          | ETGZ        | UC.Finance.Training.Che | Purchase Invoices | Payables   | 01-Feb-11 | Feb-11     | LEARNING SKILLS SEMINAR | 0.00 F         |
| 141 | AGBG        | AAAA          | ETGZ        | UC.Finance.Training.Che | Purchase Invoices | Payables   | 01-Feb-11 | Feb-11     | LEARNING SKILLS SEMINAR | 5.45 F         |
| 142 | AGBG        | AAAA          | ETZZ        | UC.Finance.Training.Che | Purchase Invoices | Payables   | 01-Feb-11 | Feb-11     | LEARNING SKILLS SEMINAR | 0.00 F         |
| 143 | AGBG        | AAAA          | ETZZ        | UC.Finance.Training.Che | Purchase Invoices | Payables   | 01-Feb-11 | Feb-11     | LEARNING SKILLS SEMINAR | 7.70 F         |
| 154 | AGBG        | AAAA          | ETZZ        | UC.Finance.Training.Che | Purchase Invoices | Payables   | 26-May-11 | May-11     | EXPENSES                | 0.00 P         |
| 155 | AGBG        | AAAA          | ETZZ        | UC.Finance.Training.Che | Purchase Invoices | Payables   | 26-May-11 | May-11     | EXPENSES                | 1.00 P         |
| 199 | AGBG        | AAAA          | ETZA        | UC.Finance.Training.Che | Purchase Invoices | Payables   | 15-Jul-11 | Jul-11     | EXPENSES MAY - JUL 11   | 0.00 P         |
| 200 | AGBG        | AAAA          | ETZA        | UC.Finance.Training.Che | Purchase Invoices | Payables   | 15-Jul-11 | Jul-11     | EXPENSES MAY - JUL 11   | 1.00 P         |
| 206 | AGBG        | AAAA          | ETZZ        | UC.Finance.Training.Che | AG/SB/001         | Manual     | 11-Feb-11 | Feb-11     | Petty Cash              | 3.00 -         |
| 210 |             |               |             |                         |                   |            |           |            |                         | 61.15          |

#### Adding Totals

When filters are applied, the Autosum function recognises the filters and acts differently.

|     | J210        | <b>-</b> (° ( | f <sub>sc</sub> =SUBTO | TAL(9,J2:J209)          |                   |          |           |          |                        |              |
|-----|-------------|---------------|------------------------|-------------------------|-------------------|----------|-----------|----------|------------------------|--------------|
|     | Α           | В             | C                      | D                       | E                 | F        | G         | Н        | 1                      | J            |
|     |             |               |                        |                         |                   |          |           |          |                        |              |
|     |             |               |                        |                         |                   |          | Effective |          |                        |              |
| 1   | Cost Cent 👻 | Source of Fun | Transactic 🖓           | Account Description     | Journal Entry     | Source 💌 | Date 🛛    | Period J | Line Description       | Amount (£) 🛛 |
| 138 | AGBG        | AAAA          | ETFZ                   | UC.Finance.Training.Che | Purchase Invoices | Payables | 01-Feb-11 | Feb-11   | LEARNING SKILLS SEMINA | 0.00         |
| 139 | AGBG        | AAAA          | ETFZ                   | UC.Finance.Training.Che | Purchase Invoices | Payables | 01-Feb-11 | Feb-11   | LEARNING SKILLS SEMINA | 43.00        |
| 140 | AGBG        | AAAA          | ETGZ                   | UC.Finance.Training.Che | Purchase Invoices | Payables | 01-Feb-11 | Feb-11   | LEARNING SKILLS SEMINA | 0.00         |
| 141 | AGBG        | AAAA          | ETGZ                   | UC.Finance.Training.Che | Purchase Invoices | Payables | 01-Feb-11 | Feb-11   | LEARNING SKILLS SEMINA | 5.45         |
| 142 | AGBG        | AAAA          | ETZZ                   | UC.Finance.Training.Che | Purchase Invoices | Payables | 01-Feb-11 | Feb-11   | LEARNING SKILLS SEMINA | 0.00         |
| 143 | AGBG        | AAAA          | ETZZ                   | UC.Finance.Training.Che | Purchase Invoices | Payables | 01-Feb-11 | Feb-11   | LEARNING SKILLS SEMINA | 7.70         |
| 154 | AGBG        | AAAA          | ETZZ                   | UC.Finance.Training.Che | Purchase Invoices | Payables | 26-May-11 | May-11   | EXPENSES               | 0.00         |
| 155 | AGBG        | AAAA          | ETZZ                   | UC.Finance.Training.Che | Purchase Invoices | Payables | 26-May-11 | May-11   | EXPENSES               | 1.00         |
| 199 | AGBG        | AAAA          | ETZA                   | UC.Finance.Training.Che | Purchase Invoices | Payables | 15-Jul-11 | Jul-11   | EXPENSES MAY - JUL 11  | 0.00         |
| 200 | AGBG        | AAAA          | ETZA                   | UC.Finance.Training.Che | Purchase Invoices | Payables | 15-Jul-11 | Jul-11   | EXPENSES MAY - JUL 11  | 1.00         |
| 206 | AGBG        | AAAA          | ETZZ                   | UC.Finance.Training.Che | AG/SB/001         | Manual   | 11-Feb-11 | Feb-11   | Petty Cash             | 3.00         |
| 210 |             |               |                        |                         |                   |          |           |          | $\rightarrow$          | 61.15        |
|     |             |               |                        |                         |                   |          |           |          |                        |              |

In the example below, instead of =sum(J1:J209), only the filtered and displayed data is included in the sum – and a subtotal for the filtered data is calculated

Bonus feature: When you apply a different filter, the subtotal changes automatically

#### Copying filtered information

When a filter is on and the data is highlighted and copied to another sheet, only the filtered data is copied.

|             |    | T<br>r         | This is now ji<br>ather than a | ust a text value<br>subtotal |                               |                  | The filter i | cons have bee     | en removed |                             |               |
|-------------|----|----------------|--------------------------------|------------------------------|-------------------------------|------------------|--------------|-------------------|------------|-----------------------------|---------------|
|             |    | J13            | • (                            | f_∞ 61                       | .15                           |                  |              |                   |            |                             |               |
|             |    | Α              | В                              | С                            | D                             | E                | F            | G                 | H          | I. I.                       | J             |
|             | 1  | Cost<br>Centre | Source of<br>Funds             | Transaction <del>4</del>     | Account Description           | Journal<br>Entry | Source       | Effective<br>Date | Period     | Line Description            | Amount<br>(£) |
|             | 2  | AGBG           | AAAA                           | ETFZ                         | UC.Finance.Training.Chest Non | Purchase I       | Payables     | 01-Feb-11         | Feb-11     | LEARNING SKILLS SEMINAR LON | 0.00          |
|             | 3  | AGBG           | AAAA                           | ETFZ                         | UC.Finance.Training.Chest Non | Purchase I       | Payables     | 01-Feb-11         | Feb-11     | LEARNING SKILLS SEMINAR LON | 43.00         |
|             | 4  | AGBG           | AAAA                           | ETGZ                         | UC.Finance.Training.Chest Non | Purchase I       | Payables     | 01-Feb-11         | Feb-11     | LEARNING SKILLS SEMINAR LON | 0.00          |
| reverted to | 5  | AGBG           | AAAA                           | ETGZ                         | UC.Finance.Training.Chest Non | Purchase I       | Payables     | 01-Feb-11         | Feb-11     | LEARNING SKILLS SEMINAR LON | 5.45          |
| standard    | 6  | AGBG           | AAAA                           | ETZZ                         | UC.Finance.Training.Chest Non | Purchase I       | Payables     | 01-Feb-11         | Feb-11     | LEARNING SKILLS SEMINAR LON | 0.00          |
| line        | 7  | AGBG           | AAAA                           | ETZZ                         | UC.Finance.Training.Chest Non | Purchase I       | Payables     | 01-Feb-11         | Feb-11     | LEARNING SKILLS SEMINAR LON | 7.70          |
| numbering   | 8  | AGBG           | AAAA                           | ETZZ                         | UC.Finance.Training.Chest Non | Purchase I       | Payables     | 26-May-11         | May-11     | EXPENSES                    | 0.00          |
|             | 9  | AGBG           | AAAA                           | ETZZ                         | UC.Finance.Training.Chest Non | Purchase I       | Payables     | 26-May-11         | May-11     | EXPENSES                    | 1.00          |
|             | 10 | AGBG           | AAAA                           | ETZA                         | UC.Finance.Training.Chest Non | Purchase I       | Payables     | 15-Jul-11         | Jul-11     | EXPENSES MAY - JUL 11       | 0.00          |
|             | 11 | AGBG           | AAAA                           | ETZA                         | UC.Finance.Training.Chest Non | Purchase I       | Payables     | 15-Jul-11         | Jul-11     | EXPENSES MAY - JUL 11       | 1.00          |
|             | 12 | AGBG           | AAAA                           | ETZZ                         | UC.Finance.Training.Chest Non | AG/SB/00         | Manual       | 11-Feb-11         | Feb-11     | Petty Cash                  | 3.00          |
|             | 13 |                |                                |                              |                               |                  |              |                   |            |                             | 61.15         |

#### **Removing filters**

To remove all your filters from the spreadsheet

Simply click on the Filter icon in the Data tab.

| Y      |
|--------|
| Filter |

If you have multiple filters applied and you just want to remove one

Simply click on the filter icon next to the column heading

Transactic 🗐

#### And select Clear filter from ....

| Å↓                                                                                                    | Sort A to Z                                                                |
|----------------------------------------------------------------------------------------------------|----------------------------------------------------------------------------|
| Z↓                                                                                                    | S <u>o</u> rt Z to A                                                       |
|                                                                                                    | Sort by Color                                                              |
| *                                                                                                    | Lear Filter From "Transaction"                                             |
|                                                                                                    | Filter by Color 🕨                                                          |
|                                                                                                    | Text <u>F</u> ilters                                                       |
|                                                                                                    | erpz ×                                                                     |
| <ul> <li>Image: A start of the start of the start of</li></ul> | ✓ (Select All Search Results)<br>Add current selection to filter<br>✓ ERPZ |
|                                                                                                    | OK Cancel                                                                  |

# Appendix A Configuring your pc to allow automatic export of queries from CUFS into Excel

# **Step 1: Setting Internet Options**

 In an Internet Explorer browser window navigate to the **Tools** menu and select **Internet** options

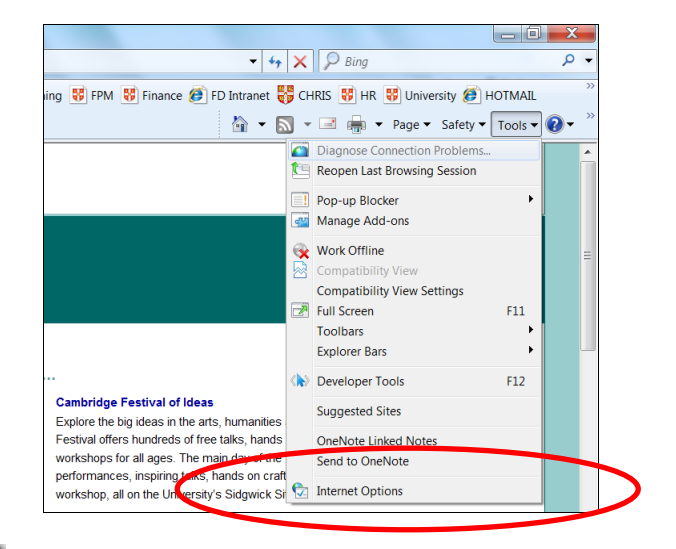

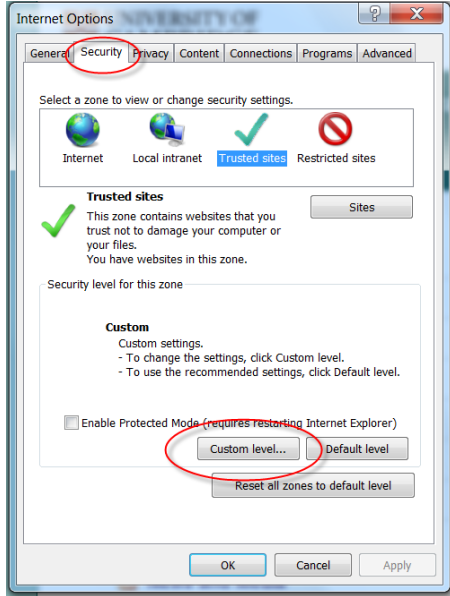

2. Select the Security tab

Highlight **Trusted sites** 

Click on the **Custom level** button

- 3. Scroll down until you reach the **Downloads** section of the list. Click on the radio buttons for:
- Automatic prompting for downloads enable
- File download enable

Click on **OK** to close this window.

4. Click on **OK** to close the previous window.

| Settings                                                                                                    |
|----------------------------------------------------------------------------------------------------|
|                                                                                                    |
| Downloads     Disable     Disable         |
| Automatic prompting for file downloads Disable Enable Enable File download Disable Font download Disable Font download Disable Font download Disable Font download Disable File download File framework setup File framework setup File framewo |
| <ul> <li>Disable</li> <li>Enable</li> <li>File download</li> <li>Disable</li> <li>Enable</li> <li>Font download</li> <li>Disable</li> <li>Enable</li> <li>Enable</li> <li>Enable</li> <li>Enable</li> <li>Enable</li> <li>Enable</li> <li>Enable</li> <li>Enable</li> <li>Enable</li> <li>Enable</li> <li>Enable</li> <li>Enable</li> <li>Enable</li> <li>Enable</li> <li>Enable</li> <li>Enable</li> </ul>                                                                                                    |
| Chable     Constant     Constant     Co     |
|                                                                                                    |
|                                                                                                    |
| Pront download  Disable  Prompt  Fradie - Ref Framework setup  Disable  Fradie - Ref Framework setup  Enable  Fradie - Ref Framework setup  Fradie - Ref Framework setup  Fradie - Ref Fr |
| Disable     Prompt     Prompt     Enable.     Disable     Prompt     Enable.     Disable     Disable     Disable     Disable                                                                                                    |
| Enable     Prompt     Disable     Enable     Disable     Enable     Enable                                                                                                    |
| Prompt     Enable     Scale     Scale                                                                                                    |
| C Enable<br>Disable<br>Enable                                                                                                    |
| Enable                                                                                                    |
| Missellaneaus                                                                                                    |
| miscendueous                                                                                                    |
| Access data sources across domains                                                                                                    |
| 4 III •                                                                                                    |
| *Takes effect after you restart Internet Explorer                                                                                                    |
| Reset custom settings                                                                                                    |
| Reset to:                                                                                                    |
| Reset to. Medium (default)                                                                                                    |
|                                                                                                    |
|                                                                                                    |
| OK Cancel                                                                                                    |
|                                                                                                    |

# Step 2: In addition, Excel has to be associated with a .tsv file

#### Windows 7

- 1. Navigate to Start > Control Panel > Programs > Default Programs > Make a file type always open a specific program
- Scroll down until you find *TSV File* in the list, highlight this and click on the Change Program button

If the tsv file type does not appear initially on your list, go back to CUFS run the enquiry and save it to your desk top as a tsv file. From the desktop click on the shortcut and when prompted click **Select a program from a list of installed programs'** and then click **OK**. Click on **Word Pad** and click **OK** and word pad will open. Close out of word pad and proceed from step 1 above.

| A 1.1 CL 1            | 1 1 11 16                                                  |                                                     |                |  |  |  |  |
|-----------------------|------------------------------------------------------------|-----------------------------------------------------|----------------|--|--|--|--|
| Associate a file t    | Associate a file type or protocol with a specific program  |                                                     |                |  |  |  |  |
| Click on an extension | to view the program that currently opens it by default. To | ວ change the default program, click Change program. |                |  |  |  |  |
| WordPad               |                                                            |                                                     |                |  |  |  |  |
| Microsoft Cor         | poration                                                   |                                                     | Change program |  |  |  |  |
| Name                  | Description                                                | Current Default                                     | *              |  |  |  |  |
| 🚯 .slk                | Microsoft Excel SLK Data Import Format                     | Microsoft Excel                                     |                |  |  |  |  |
| 2.slupkg-ms           | XrML Digital License Package                               | Software Licensing Commerce Client                  |                |  |  |  |  |
| snag                  | SnagIt Editor Image                                        | SnagIt 8                                            |                |  |  |  |  |
| snagacc               | SnagIt Accessory Installer                                 | SnagIt 8                                            |                |  |  |  |  |
| snagprof              | SnagIt Capture Profile                                     | SnagIt 8                                            |                |  |  |  |  |
| snd                   | AU Format Sound                                            | Windows Media Player                                |                |  |  |  |  |
| .snippet              | Visual Studio Code Snippet File                            | Unknown application                                 |                |  |  |  |  |
| .spc                  | PKCS #7 Certificates                                       | Crypto Shell Extensions                             |                |  |  |  |  |
| .spl                  | Shockwave Flash Object                                     | Unknown application                                 |                |  |  |  |  |
| isst                  | Microsoft Serialized Certificate Store                     | Crypto Shell Extensions                             |                |  |  |  |  |
| .stf                  | Microsoft Setup File                                       | Unknown application                                 |                |  |  |  |  |
| 属 .stl                | Certificate Trust List                                     | Crypto Shell Extensions                             |                |  |  |  |  |
| .swf                  | Shockwave Flash Object                                     | Unknown application                                 |                |  |  |  |  |
| .swm                  | SWM File                                                   | Unknown application                                 |                |  |  |  |  |
| .sys                  | System file                                                | Unknown application                                 |                |  |  |  |  |
| .tcs                  | Tahoe Server Content Source                                | Unknown application                                 |                |  |  |  |  |
| 🔚 .thmx               | Microsoft Office Theme                                     | Microsoft PowerPoint                                |                |  |  |  |  |
| 🛃 .tif                | TIFF image                                                 | Windows Photo Viewer                                |                |  |  |  |  |
| 🛃 .tiff               | TIFF image                                                 | Windows Photo Viewer                                | =              |  |  |  |  |
| 🔹 .ts                 | MPEG-2 TS Video                                            | Windows Media Player                                |                |  |  |  |  |
| 📄 .tsv                | TSV File                                                   | WordPad                                             | <b></b>        |  |  |  |  |
| A.ttc                 | TrueType collection font file                              | Windows Font Viewer                                 |                |  |  |  |  |
| A.ttf                 | TrueType font file                                         | Windows Font Viewer                                 |                |  |  |  |  |
| 🔳 .tts                | MPEG-2 TS Video                                            | Windows Media Player                                |                |  |  |  |  |
| 📄 .txt                | Text Document                                              | Notepad                                             | -              |  |  |  |  |

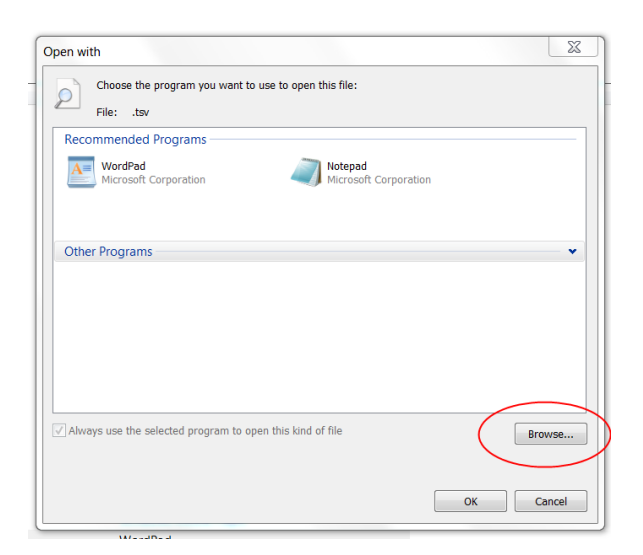

# 3. Click on the **Browse** button.

- Find *Microsoft Office* in the list of program files – click
   Open
- Find and open the
   Office14 folder
- Select Excel
- Click Open

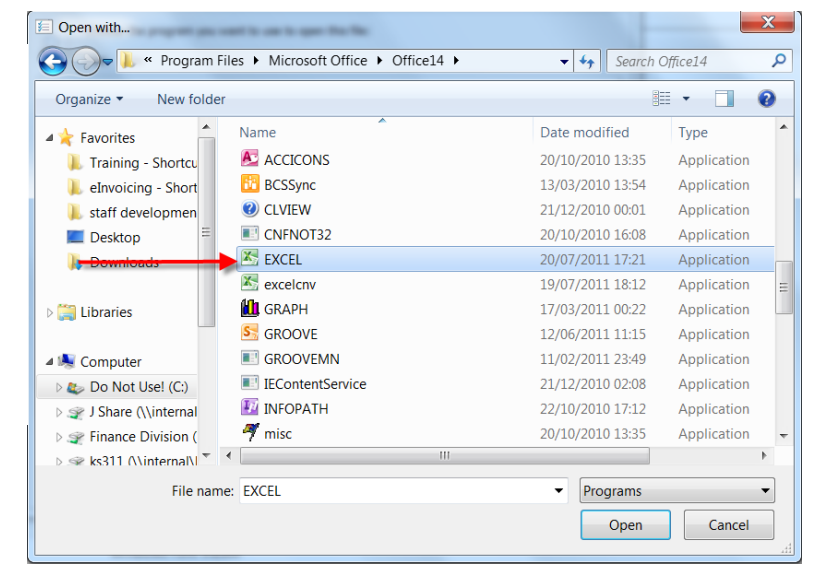

- You will return to the previous '*Open with*...' screen which will now include the Excel icon
- 6. Highlight the Excel icon and click on **OK**
- 7. You should return to the previous window and the tsv file should now show as being associated with Excel.

|                                                           |                                                            |                                               | Ø |  |  |  |
|-----------------------------------------------------------|------------------------------------------------------------|-----------------------------------------------|---|--|--|--|
| Associate a file type or protocol with a specific program |                                                            |                                               |   |  |  |  |
| Click on an extension to vie                              | w the program that currently opens it by default. To chang | ge the default program, click Change program. |   |  |  |  |
| Microsoft Excel<br>Microsoft Corporat                     | ion                                                        | Change program                                |   |  |  |  |
| Name                                                      | Description                                                | Current Default                               | • |  |  |  |
| 📄 .tsv                                                    | TSV File                                                   | Microsoft Excel                               |   |  |  |  |
| A.ttc                                                     | TrueType collection font file                              | Windows Font Viewer                           |   |  |  |  |
| A                                                         | TrueType font file                                         | Windows Font Viewer                           |   |  |  |  |
| 🔹 .tts                                                    | MPEG-2 TS Video                                            | Windows Media Player                          |   |  |  |  |
|                                                           |                                                            |                                               |   |  |  |  |

#### Windows XP

My Computer - Tools - Folder Options - File Types search for .tsv file or New if it doesn't exist - select Excel from list of associations.

In a Firefox/Safari browser window

Tools – Options – Main – Tick Show downloads

# Appendix B : Excel navigation keys

| Key    | Description                                                                                                    |
|--------|----------------------------------------------------------------------------------------------------|
| CTRL+* | Selects the current region around the active cell (the data area enclosed by blank rows and blank columns).                       |
|        | In a PivotTable, it selects the entire PivotTable report.                                                                         |
| CTRL+A | Selects the entire worksheet.                                                                                                    |
|        | If the worksheet contains data, CTRL+A selects the current region. Pressing CTRL+A a second time selects the entire worksheet.    |
|        | When the insertion point is to the right of a function name in a formula, displays the <b>Function Arguments</b> dialog box.      |
|        | CTRL+SHIFT+A inserts the argument names and parentheses when the insertion point is to the right of a function name in a formula. |
| CTRL+F | Displays the <b>Find</b> dialog box.                                                                                              |
|        | SHIFT+F5 also displays this dialog box, while SHIFT+F4 repeats the last <b>Find</b> action.                                       |
| CTRL+G | Displays the <b>Go To</b> dialog box.                                                                                             |
|        | F5 also displays this dialog box.                                                                                                 |
|        |                                                                                                    |

# ▼ Other useful shortcut keys

| Key           | Description                                                                                                    |
|---------------|----------------------------------------------------------------------------------------------------|
| ARROW<br>KEYS | Move one cell up, down, left, or right in a worksheet.                                                                                                    |
|               | CTRL+ARROW KEY moves to the edge of the current data region (data region: A range of cells that contains data and that is bounded by empty cells or datasheet borders.) in a worksheet. |
|               | SHIFT+ARROW KEY extends the selection of cells by one cell.                                                                                                    |
|               | CTRL+SHIFT+ARROW KEY extends the selection of cells to the last nonblank cell in the same column or row as the active cell.                                                             |
|               | LEFT ARROW or RIGHT ARROW selects the menu to the left or right<br>when a menu is visible. When a submenu is open, these arrow keys<br>switch between the main menu and the submenu.    |
|               | DOWN ARROW or UP ARROW selects the next or previous command when a menu or submenu is open.                                                                                             |
|               | In a dialog box, arrow keys move between options in an open drop-down list, or between options in a group of options.                                                                   |

|              | ·                                                                                                    |
|--------------|----------------------------------------------------------------------------------------------------|
| END          | Moves to the cell in the lower-right corner of the window when SCROLL LOCK is turned on.                                                                                             |
|              | Also selects the last command on the menu when a menu or submenu is visible.                                                                                                    |
|              | CTRL+END moves to the last cell on a worksheet, in the lowest used row of the rightmost used column.                                                                                 |
|              | CTRL+SHIFT+END extends the selection of cells to the last used cell on the worksheet (lower-right corner).                                                                           |
| HOME         | Moves to the beginning of a row in a worksheet.                                                                                                    |
|              | Moves to the cell in the upper-left corner of the window when SCROLL LOCK is turned on.                                                                                              |
|              | Selects the first command on the menu when a menu or submenu is visible.                                                                                                    |
|              | CTRL+HOME moves to the beginning of a worksheet.                                                                                                    |
|              | CTRL+SHIFT+HOME extends the selection of cells to the beginning of the worksheet.                                                                                                    |
| PAGE<br>DOWN | Moves one screen down in a worksheet.                                                                                                    |
|              | CTRL+PAGE DOWN moves to the next sheet in a workbook.                                                                                                    |
|              | CTRL+SHIFT+PAGE DOWN selects the current and next sheet in a workbook.                                                                                                    |
| PAGE UP      | Moves one screen up in a worksheet.                                                                                                    |
|              | CTRL+PAGE UP moves to the previous sheet in a workbook.                                                                                                    |
|              | CTRL+SHIFT+PAGE UP selects the current and previous sheet in a workbook.                                                                                                    |
| SPACEBAR     | In a dialog box, performs the action for the selected button, or selects of clears a check box.                                                                                      |
|              | CTRL+SPACEBAR selects an entire column in a worksheet.                                                                                                    |
|              | SHIFT+SPACEBAR selects an entire row in a worksheet.                                                                                                    |
|              | CTRL+SHIFT+SPACEBAR selects the entire worksheet.                                                                                                    |
|              | <ul> <li>If the worksheet contains data, CTRL+SHIFT+SPACEBAR<br/>selects the current region. Pressing CTRL+SHIFT+SPACEBAR a<br/>second time selects the entire worksheet.</li> </ul> |
|              | When an object is selected, CTRL+SHIFT+SPACEBAR selects                                                                                                    |

all objects on a worksheet.

 $\label{eq:alpha} \mbox{ALT+SPACEBAR displays the } \mbox{Control} \mbox{ menu for the Excel window.}$